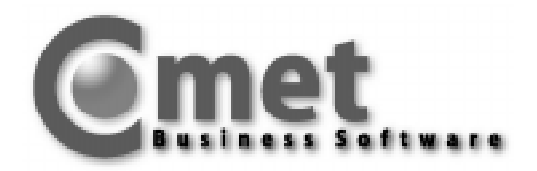

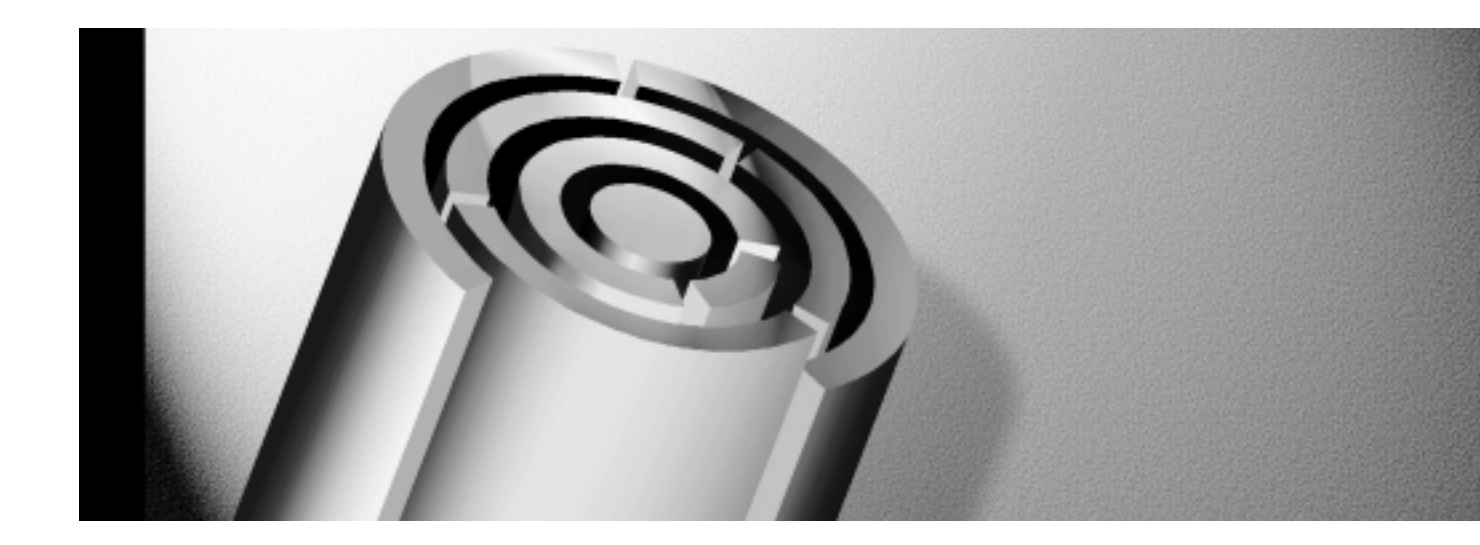

## **ARCHIV - DoCOM** Anwenderdokumentation für Add-on Modul

Copyright 1999 by

Q.4 International Business Software GmbH Bürozentrum Almepark Riemekestr. 160

D 33106 Paderborn

Ansprechpartner

Q.4 IBS GmbH Hotline Telefon: +49 (0) 01805 / 5350853

Alle verwendeten Hard- und Softwarenamen sind Handelsnamen und/oder Marken der jeweiligen Hersteller.

Die Vervielfältigung des vorliegenden Textes, auch auszugsweise, ist nur mit ausdrücklicher schriftlicher Genehmigung der Q.4 International Business Software GmbH erlaubt.

## **COMET ARCHIV - DoCOM**

### Leistungs- und Funktionsbeschreibung

 Anlagen-/Software Voraussetzungen, Kurzbeschreibung / Übersicht
 Seite
 2 - 5

 ARBEITSGEBIET: 1 Archiv-Auskunft

 PROGRAMM:
 1.1 Übernahme aus COMET.
 Seite
 6

 Die Funktion : Übernahme von COMET-Dateien ins COMET ARCHIV - DoCOM
 Seite
 6

 PROGRAMM:
 1 2 Abfragen / Drucken
 Seite
 7 - 8

| <u>P</u>       | ROGRA     | MM: 1.2 Abfragen / Drucken                     | Seite | 7-8    |
|----------------|-----------|------------------------------------------------|-------|--------|
| Die Funktion : | Anzeige   | Bildschirmanzeige von Dokumenten               | Seite | 9 - 10 |
| Die Funktion : | Notiz     | Notizzettel anlegen/ansehen/ändern/Löschen     | Seite | 10     |
| Die Funktion : | Drucken   | Drucken mehrerer Dokumente                     | Seite | 11     |
| Die Funktion : | Ordner    | Suchen aller Dokumente eines Bereichs (AB/FAK) | Seite | 12     |
| Die Funktion : | COMET     | Suchen auch noch nicht übernommerner Dokumente | Seite | 13     |
| Die Funktion : | Statistik | Zugriffsstatistik auf Belegarten               | Seite | 14     |
| Die Funktion : | Inhalt    | Dokumentenlistung und Statusverzeichnis        | Seite | 15     |

| ARBEITSGEBI                                        | ET: 2 Archiv-Master                                                       |       |       |         |
|----------------------------------------------------|---------------------------------------------------------------------------|-------|-------|---------|
| PROGRAMM:<br>Die Funktionen: Selektion, Alle, Igno | <b>2.1 Archiv auslagern</b><br>prieren, Wiederholung, Blättern, Markieren |       | Seite | 16 - 20 |
| PROGRAMM:<br>Die Funktionen: Selektion, Alle, Igno |                                                                           | Seite | 21    |         |
| Diese Programme werden von uns.oo                  | der Ihrer betreuenden Geschäftsstelle gepfle                              | egt:  |       |         |
| PROGRAMM:                                          | 2.3 Textpflege                                                            |       |       |         |
| PROGRAMM:                                          | 2.4 Parameterverwaltung                                                   |       |       |         |

rrtum und Änderungen vorbehalten Ausgabe 04/1998

Diese Leistungsbeschreibung soll Ihnen die einzelnen COMET ARCHIV - DoCOM Funktionen erläutern, Ihre Arbeit und die Arbeitsvorgänge des COMET ARCHIV - DoCOM transparenter machen.

### Anlagen-/Software- Voraussetzungen

Beim Einsatz vom COMET ARCHIV - DoCOM ist die Voraussetzung auf der RM / NT oder einer Quattro Anlage der COMET Master Stand 3.2 Patch 4 oder höher.

Die archivierten Dokumente dürfen auf keinen Fall verlagert werden, da sonst die Verbindung zur Index-Datei verloren geht und der Zugriff über das Programm nicht mehr gewährleistet ist.

Bei Quattroanlagen mit Kassetten-/Streamern ist für die Datenauslagerung, ein Betriebssystem mit SMC Dateien Ein- und Auslagerung erforderlich.

Beim Einsatz vom <u>COMET ARCHIV - EASY</u> (für die elektronische, steuerliche Langzeitarchivierung auf PC) ist Voraussetzung COMET ARCHIV - DoCOM mit Filefransfer FTP und bei Quattro Anlagen eine PC Emulation.

### Kurzbeschreibung / Übersicht

Der Sinn dieser Archivierung ist es, die von Ihrer EDV mit COMET Software produzierten Dokumente, die betrieblich und steuerlich wichtig sind, automatisch auf Ihrer EDV für Ihre BETRIEBLICHEN RÜCKFRAGEN und zur späteren STEUERLICHEN ARCHIVIERUNG zu speichern und ONLINE zu halten, um alle notwendigen Recherche- und Bearbeitungsvorgänge von jedem Bildschirmarbeitsplatz aus erledigen zu können.

## Das bedeutet für die im COMET ARCHIV - DoCOM vorgesehenen Dokumente, es kann vollständig auf die Erstellung von Papier (und Duplikaten) für eine PAPIERABLAGE verzichtet werden.

Es sollte jetzt nur noch das gedruckt werden, was das Haus verläßt. Für jede einzelne Dokumentenart kann bei der Installation festgelegt werden ob eine Beleg-Art:

- generell auch gedruckt wird (z.B.: Rechnungen, Gutschriften),
- ob eine ständige Abfrage erfolgt: "soll auch gedruckt werden ?" (z.B.: Sachkonten)
- oder ob ausschließlich, ohne Druck und ohne Rückfrage, archiviert wird. (z.B.: Journale).

#### Ihren eigenen, betrieblichen Bedarf können Sie auch jederzeit aus dem Archiv drucken.

#### Es sind keine Funktionen zur Archivierungsbereitstellung eines COMET Beleges notwendig !

Die Archivierung der im COMET ARCHIV - DoCOM vorgesehenen Dokumente wird, ohne Einfluß des Anwenders, automatisch mit dem Auslösen eines Druckauftrages vorbereitet. Das ist wichtig für die steuerliche Vollständigkeit und hat den Vorteil, daß Anwender damit keinen Aufwand haben.

#### Nach der Übernahme liegen die Dokumente für jeden zugelassenen BA, im direkten Zugriff !

Die Übernahme der Dokumente ins COMET ARCHIV - DoCOM sollte regelmäßig am Tagesende durchgeführt werden. Auch zwischendurch, wenn keine großen Druckaufträge laufen, kann (durch Auslösen der Funktionstaste) die Übernahme vorgenommen werden, es beeinflußt den Ablauf anderer COMET Programme nicht.

#### Die Recherche-Freigabe kann, wie in COMET üblich, vorgenommen werden.

Das Rechercheprogramm des COMET ARCHIV - DoCOM für den Bereich FIBU kann innerhalb der FIBU eingebunden werden, dann haben nur die Anwender den Zugriff, die auch den FIBU-Zugriff haben. Dort könnte man zusätzlich die AB/FAK Abfrage einbinden etc..

Das Rechercheprogramm des COMET ARCHIV - DoCOM für den Bereich AB/FAK, kann innerhalb der AB/FAK eingebunden werden, dann haben nur die Anwender den Zugriff, die auch für den AB/FAK-Bereich Zugriffsberechtigung haben. Dort kann man zusätzlich die LAWI Abfrage einbinden etc..

Für Auslagerungen und Löschungen ist in der Regel nur der Masterselektor vorgesehen.

### Indizes (Suchbegriffe)

Sie bekommen im Standard alle wichtigen auf dem Beleg befindlichen Begriffe als Suchkriterium zur Verfügung gestellt. Individuelle Erweiterungen sind gegen Kostenaufwandsberechnung möglich. Bei nachträglichen Änderung (zusätzliche Suchbegriffe) kann eine Selektion auf die neuen Suchbegriffe nur mit Dokumenten gemacht werden, die ab dem Änderungszeitpunkt im COMET ARCHIV - DoCOM übernommen wurden.

Nachstehend sind aufgeführt welche Belegarten in den verschiedenen Bereichen von COMET ARCHIV - DoCOM gespeichert werden, und mit welchen Indexbegriffen standardmäßig auf die Dokumente zugegriffen werden kann. In Ihrer Bereichsauswahl (Seite 6, Bild 5) an Ihrem Bildschirm können Sie ersehen, welche Belegarten bei Ihnen lizensiert sind und damit auch automatisch archiviert werden.

| Bereiche                          | Belegart                                                               | Index 1                          | Index 2                                                  | Index 3                                                  | Index 4                                          | Index 5                                      | Index 6 |
|-----------------------------------|------------------------------------------------------------------------|----------------------------------|----------------------------------------------------------|----------------------------------------------------------|--------------------------------------------------|----------------------------------------------|---------|
| AB/FAK                            | Rechnungen<br>Gutschriften<br>Lieferscheine<br>Auftragsbest.           | Datum<br>Datum<br>Datum<br>Datum | RechgNr.<br>GutschrNr.<br>Liefersch-Nr.<br>Auftrags-Nr.  | Debitor-Nr.<br>Debitor-Nr.<br>Debitor-Nr.<br>Debitor-Nr. | Matchcode<br>Matchcode<br>Matchcode<br>Matchcode | Auftrags-Nr.<br>Auftrags-Nr.<br>Auftrags-Nr. |         |
| FIBU                              | Journale<br>Sachkonten<br>Debitoren<br>Kreditoren                      | Datum<br>Datum<br>Datum<br>Datum | Per/StapNr.<br>Konto-Nr.<br>Konto-Nr.<br>Konto-Nr.       | Journal-Art                                              | Benutzer Kz.                                     |                                              |         |
| LAWI                              | LagerbweProt.<br>Artikelkonten<br>Re-Eingangsprot.<br>Re-Ausgangsprot. | Datum<br>Datum<br>Datum<br>Datum | Beleg-Nr.<br>Beleg-Nr.<br>Protokoll-Nr.<br>Protokoll-Nr. |                                                          |                                                  |                                              |         |
| EINKAUF                           | Bestellungen<br>Bestell-Anmahng.                                       | Datum<br>Datum                   | Bestell-Nr.<br>Bestell-Nr.                               | KredNr.<br>KredNr.                                       | Matchcode<br>Matchcode                           |                                              |         |
| Angebot                           | Angebote                                                               | Datum                            | AngebNr.                                                 | Debítor-Nr.                                              | Matchcode                                        |                                              |         |
| LOHN/GEHALT                       | Lohnkonten<br>Lohnjournale                                             | Datum<br>Datum                   | PersNr.<br>Beleg-Nr.                                     |                                                          |                                                  |                                              |         |
| FFO<br>LIGA<br>COSTING<br>LOGBUCH |                                                                        |                                  |                                                          |                                                          |                                                  |                                              |         |

### Wie wird ein COMET ARCHIV - DoCOM Dokument erstellt?

Automatisch mit dem Auslösen eines Druckauftrages, wird für die Archivierung eine Textdatei gebildet und nach der Übernahme ins Archiv, die Einträge der Indexdaten in eine Verwaltungsdatei vorgenommen.

Die gleichen Informationen, die auf dem Drucker ausgegeben werden, laufen parallel zum Druck Zeile für Zeile in die Textdatei. Das archivierte Dokument ist dadurch ein echtes 1:1 Abbild des gedruckten Dokuments.

Damit es bei Quattro Anlagen nicht zur Überlastung des Festplattenindex kommt, es besteht dort die Restriktion von ca. 3.600 Indexeinträgen, werden bestimmte Druckaufträge zur Komprimierung größerer Datenblöcke vorgesehen. Aus 10 oder 100 Belegen wird ein Indexeintrag und dadurch der Festplattenindex reduziert. Die Komprimierung erfolgt automatisch bei Übernahme ins Archiv.

### **Die 4 wesentlichsten Anwenderfunktionen**

- 1. Übernahme.....von COMET Dokumenten ins COMET ARCHIV DoCOM.
- 2. Abfragen/Drucken am Bildschirm ansehen, einzelne Dokumente drucken.
- **3.** Auslagern.....von Dokumenten, die betrieblich nicht mehr benötigt werden zur steuerlichen Langzeitarchivierung.
- **4.** Löschen.....von Dokumenten, die steuerlich, langfristig archiviert wurden und betrieblich kaum noch benötigt werden.

Grundsätzlich sollte regelmäßig eine periodische (z.B. wöchentliche oder monatliche) Auslagerung der Dokumente vorgenommen werden. Mit der Auslagerung findet noch keine Löschung statt. Die Dokumente sind auch nach der Auslagerung noch online im direkten Zugriff.

Eine Löschung von Dokumenten sollte erst dann vorgenommen werden, wenn kein BETRIEBLICHES INTERESSE mehr an den Dokumenten besteht, wenn die Zugriffshäufigkeit fast 0 ist.

# Mit der Funktion STATISTIK (siehe auch Seite 14) erhalten Sie von jeder Belegart eine Statistik mit der Zugriffshäufigkeit bezogen auf das Belegalter und haben damit eine unterstützende Entscheidungsmöglichkeit, wann die Dokumente betrieblich nicht mehr benötigt und gelöscht werden können.

Wann (bis wann) eine Auslagerung und Löschung von Dokumenten vorgenommen wird bestimmen Sie, - oder Ihre Plattenkapazität. Für 10.000 Blatt benötigen Sie ca. 30-60 MB, je nach Dokumentenart.

Die Auslagerung erfolgt auf Daten- Band/Kassette/Streamer/Videotape - auf dem Medium, das Sie täglich zur Datensicherung nutzen. Siehe auch Seite 16 Auslagerungsarten.

Mit diesem Medium kann eine COM-Verfilmung (Computer organisierte Mikroverfilmung) für die steuerliche Langzeit-Archivierung mit ganz geringen Investitionskosten und/oder eine CD-ROM Archivierung im Service durchgeführt werden.

Oder eine Auslagerung auf **COMET ARCHIV - EASY** (für die elektronische, steuerliche Langzeitarchivierung) zu einem PC. Für den Einsatz von COMET ARCHIV - EASY ist das COMET ARCHIV -DoCOM Voraussetzung.

### **COMET ARCHIV - DoCOM**

### Übersicht- und Kurzbeschreibung der Fachbereiche, Arbeitsgebiete und Programmanwendungen

| Bild 1                                                                                                    |                                                      |
|----------------------------------------------------------------------------------------------------|------------------------------------------------------|
| TAMOS # 12 97.03.09/20:40                                                                                                    |                                                      |
| FACHBEREICHE 1Finanzbuchhaltung 2Auftragsbearbeitung 3Lagerverwaltung z.B. 4COMET ARCHIV - DoCOM Fachbereich wählen <u>4</u> Nachricht: | <b>Fachl</b><br>COME<br>z.B.: 4<br>Die Pr<br>der eir |

#### <u>bereiche</u>

ET ARCHIV - DoCOM ist in den Fachbereichen eingebunden, hier = COMETARCHIV - DoCOM. rogramme des COMET ARCHIV - DoCOM können auch innerhalb nzelnen Fachbereiche (FIBU / LAWI etc.) eingebunden werden.

Bild 2

| TAMOS COMET-ARCHIV # 12 97.03.09/20:40   |                                                                                                    |  |  |  |  |  |  |  |
|------------------------------------------|----------------------------------------------------------------------------------------------------|--|--|--|--|--|--|--|
| ARBEITSGEBIETE                           | <u>Arbeitsgebiete</u><br>Mit den Programmen (siehe Bild 3) der Archiv - Auskunft können                                                                                                    |  |  |  |  |  |  |  |
| 1 Archiv - Auskunft<br>2 Archiv - Master | sämtliche Recherchearbeiten erledigt werden, die der betriebliche Zugriffsbedarf erfordert.                                                                                                    |  |  |  |  |  |  |  |
| Arbeitsgebiet wählen:<br>Nachricht:<br>  | Mit den Programmen (siehe Bild 4) im <b>Archiv - Master</b> können<br>Auslagerungen zur steuerlichen Archivierung und danach Löschungen<br>von Dokumenten vorgenommen werden, die betrieblich nicht mehr<br>benötigt werden. |  |  |  |  |  |  |  |

Bild 3

PROGRAMME

1... Übernahme aus COMET

Programm-Nr. wählen ....

I Status II DEF-RUF I

Abfragen / Drucken

# 12 97.03.09/20:40

COMET-ARCHIV

ARCHIV - AUSKUNFT

TAMOS

Nachricht

II BYE I

2

#### Archiv - Auskunft: Programme

Damit die von COMET erstellten Dokumente ins COMET-Archiv übernommen werden, erfolgt im Programm Übernahme aus COMET durch eine Funktionstaste die Übernahme ins COMET-Archiv.

Mit dem Programm Abfragen / Drucken können alle betrieblich notwendigen Recherchearbeiten erledigt werden. Die wesentlichsten Funktionen: ANZEIGEN und DRUCKEN.

Bild 4

#### . . .

| TAMOS COMET-Archiv # 12 97.03.09/20:40                                                                               | Archiv - MASTER Programme                                                                                                    |
|----------------------------------------------------------------------------------------------------|----------------------------------------------------------------------------------------------------|
| PROGRAMME<br>Archiv auslagern<br>Archiv löschen<br>3 Textpflege<br>4 Parameterverwaltung                             | Mit dem Programm <b>Archiv auslagern</b> können kontrollierte Dokumenten-<br>auslagerungen vorgenommen werden.<br>Erst danach können mit dem Programm <b>Archiv löschen</b> betrieblich<br>nicht mehr relevante Dokumente gelöscht werden.                                          |
| Programm-Nr. wählen           Nachricht:           II BYE I I Status II DEF-RUF I I II I I           II           II | Mit den Archiv - Master Programmen 3 und 4 können Änderungen der<br>Grundeinstellungen vorgenommen werden. Diese Programme sollen nur<br>von Ihrer betreuenden Geschäftsstelle, oder von uns genutzt werden, um<br>die Vollständigkeit des steuerlichen Archivs nicht zu gefährden. |

### Das Arbeitsgebiet: Archiv - Auskunft Das Programm: Übernahme aus COMET

Um auf Dokumente mit allen auf Seite 3 beschriebenen Indexbegriffen zugreifen zu können, müssen die Dokumente ins COMET-Archiv übernommen werden.

Die Funktion Übernahme wird in der Regel am Tagesende durchgeführt, damit alle im laufe des Arbeitstages erstellten Dokumente automatisch ins COMET-Archiv übernommen werden.

Innerhalb des Programms: Abfrage / Drucken, kann mit der Funktion COMET auch eine Abfrage (Anzeige oder Druck) noch nicht übernommener Dokumente, mit eingeschränkten Indizes vorgenommen werden. (Siehe auch Seite 13 Funktion COMET).

Zur Übernahme aus COMET kommen Sie:

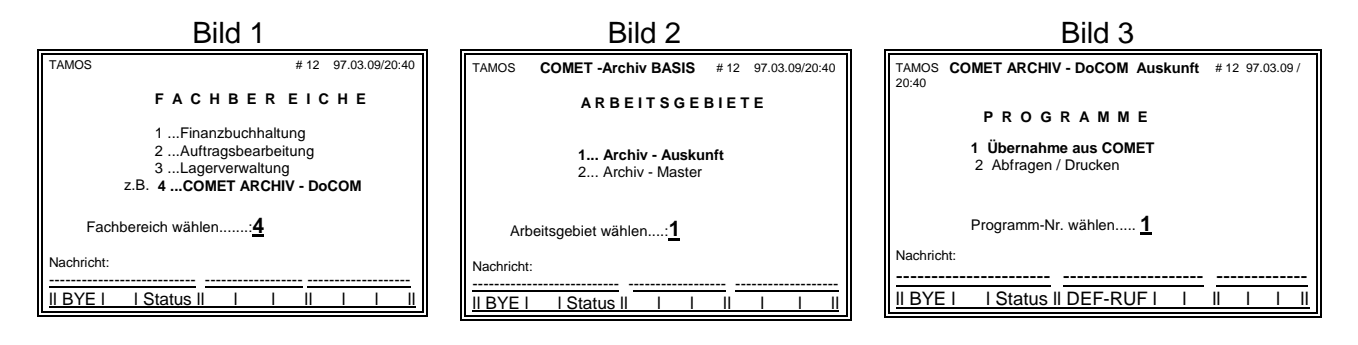

Mit dem Startbefehl Y wird dieses Programm aktiviert:

| Bild 5                                                                                                    |                                             |
|----------------------------------------------------------------------------------------------------|---------------------------------------------|
| Übernahme aus COMET Archiv-Auskunft COMET ARCHIV                                                                                   | - DoCOM #12 97.03.09/20:40 Funktionstasten: |
| Übernahme Archivdateie                                                                                                    | n aus COMET Ende = Zurück zu Bild           |
| Fachbereich St                                                                                                    | atus                                        |
| 1 = COMET AB/FAK $2 = COMET LAWI$ $3 = COMET FIBU$ $4 = COMET L/G$ $5 = COMET Einkauf n$ $6 = COMET Angebot$ $7 = COMET COSTING n$ | icht lizensiert<br>icht lizensiert          |
| Start Übernahme ? (Y / N):Y                                                                                                    |                                             |
| Quelldatei Zieldatei akt. Dokume<br>die übernommenen Dokumente werden hie<br>Nachricht:                                            | nt Dokumente gesamt<br>r kurz angezeigt.    |
|                                                                                                    | <u></u><br><u>II I I II</u>                 |

Alle bis zu diesem Zeitpunkt erstellten Dokumente werden jetzt ins COMET ARCHIV - DoCOM übernommen und stehen dem Auskunftssystem mit allen auf Seite 3 beschriebenen Indizes zur Verfügung.

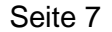

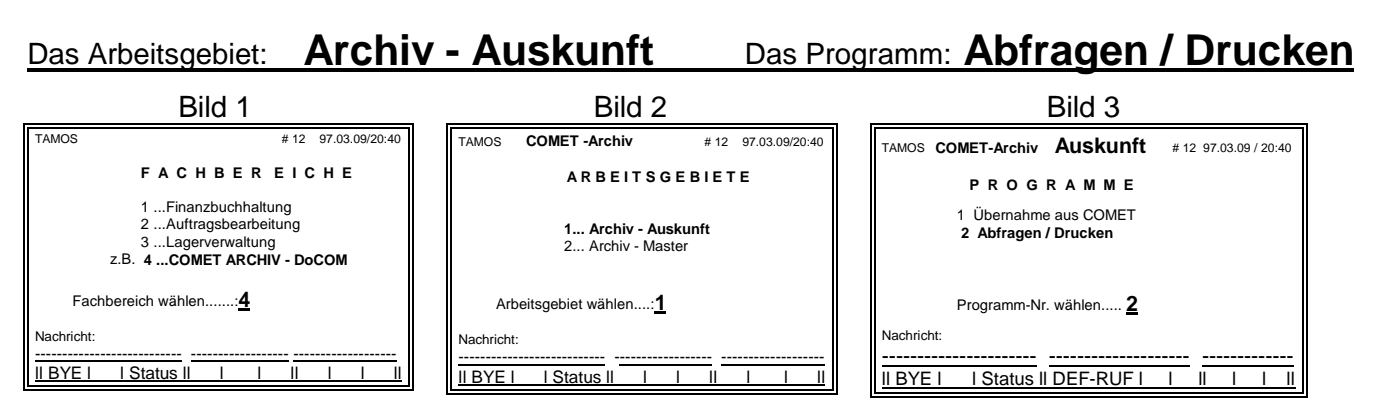

#### Bild 3 Programme

Mit **Abfragen / Drucken** können sämtliche Recherchearbeiten die betrieblich notwendig sind durchgeführt werden. Wir gehen aus dem Bild 3 weiter mit 2 = Abfragen / Drucken und kommen in die Fachbereiche Bild 6: Geben Sie die Fachbereich-Nr. ein, die Sie Suchen. (Wir gehen hier mit dem Fachbereich 1 = COMET AB/FAK weiter)

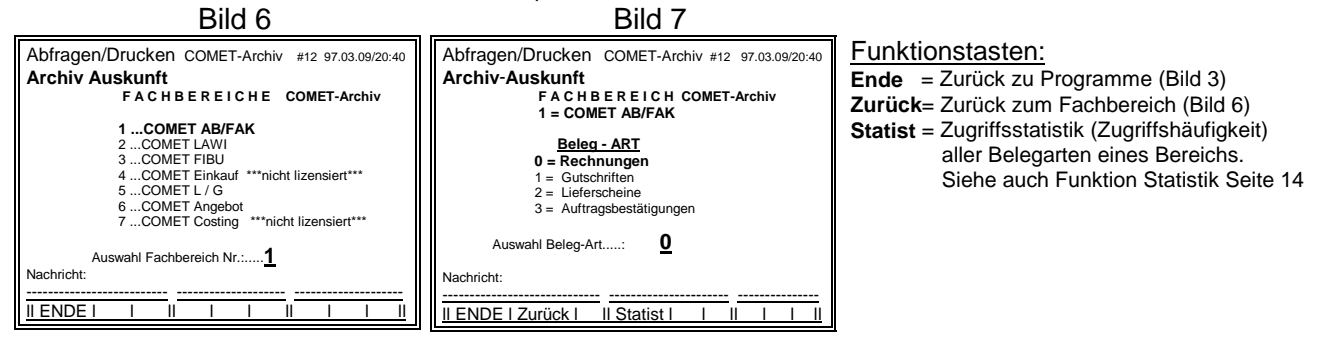

Wählen Sie die Belegart (Bild 7), die Sie SUCHEN. (Wir gehen hier mit der Beleg-ART: 0= Rechnungen weiter)

Jetzt kommen Sie in die FUNKTIONS-AUSWAHL eines Fachbereichs und können eine Recherche der von Ihnen gesuchten Dokumente vornehmen.

|                        | Bild                    | 8                   |                  | _       |                                                       |
|------------------------|-------------------------|---------------------|------------------|---------|-------------------------------------------------------|
| Abfragen / Drucken     | Archiv-Auskunft         | COMET-Archiv        | #12              | Funktio | nstasten:                                             |
| 97.03.09/20:40         |                         |                     |                  | Ende    | = Zurück zu Programme (Bild 3)                        |
| COMET AB/FAK           | Rechnungen              |                     | Funktion:        | Zurück  | = Zurück zum Fachbereich (Bild 6)                     |
|                        |                         |                     |                  | BelArt  | = Zurück zur Belegart Auswahl (Bild 7)                |
|                        |                         |                     |                  | INHALT  | <ul> <li>Listung Dokumentenstatus</li> </ul>          |
|                        |                         |                     |                  | ANZEIGE | E = Selektion zum Anzeigen / Drucken                  |
|                        |                         |                     |                  | DRUCKE  | <b>N</b> = Selektion um mehrere Belege hintereinander |
|                        |                         |                     |                  |         | zu Drucken.                                           |
|                        |                         |                     |                  | ORDNER  | = Selektion aller Belege des AB/FAK-Bereichs.         |
| Nachricht:             |                         |                     |                  | COMET   | = Selektion auf auch noch nicht übernommener          |
| II Ende I Bereich I Be | IArt II Inhalt I Anzeig | e I Drucken II Ordi | ner I COMET I II |         | Dokumente.                                            |

#### In der FUNKTIONSAUSWAHL eines Fachbereichs stehen folgende Funktionen zur Verfügung:

- Ende = Zurück zu Programme (Bild 3)
- Bereich = Zurück zu Fachbereiche (Bild 6)
- Bel-Art = Zurück zur Beleg-Art (Bild 7)

#### Das Arbeitsgebiet: Archiv - Auskunft Das Programm: Abfragen / Drucken

#### In der FUNKTIONSAUSWAHL eines Fachbereichs stehen folgende Funktionen zur Verfügung:

- Inhalt Innerhalb der ausgewählten Belegart erhalten Sie einen Überblick welche Dokumente wann archiviert wurden und den Status der Dokumente (Auslagerungsdatum, Auslagerungs-Nr.) Die Beschreibung der Funktion INHALT finden Sie auf Seite 15.
- Anzeige Wenn Sie ein Dokument am Bildschirm ansehen wollen, wählen Sie diese Funktionstaste. Hiermit können auch innerhalb der Anzeige einzelne Dokumente gedruckt werden. Die Funktion ANZEIGE finden Sie auch auf den Seiten 9+10.
- **Drucken** Wenn mehrere selektierte Dokumente hintereinander gedruckt werden sollen. Die genaue Beschreibung der Funktion DRUCKEN finden Sie auf der Seite 11.
- Ordner Ist eine Belegart übergreifende Abfrage im Fachbereich AB/FAK. Wenn man sich alle Belegarten des Bereichs AB/FAK von einem Kunden ansehen will. Die genaue Beschreibung der Funktion ORDNER finden Sie auf der Seite 12.
- COMET Hier kann man sich alle von COMET, seit dem letzten Dateireorg bereitgestellten, noch nicht ins COMET Archiv übernommene Dokumente mit eingeschränkter Index-Abfrage ansehen.

Die genaue Beschreibung der Funktion COMET finden Sie auf der Seite 13.

Wählen Sie die Funktion, die Sie benötigen. (Wir gehen als Beispiel weiter mit der Funktion: ANZEIGE)

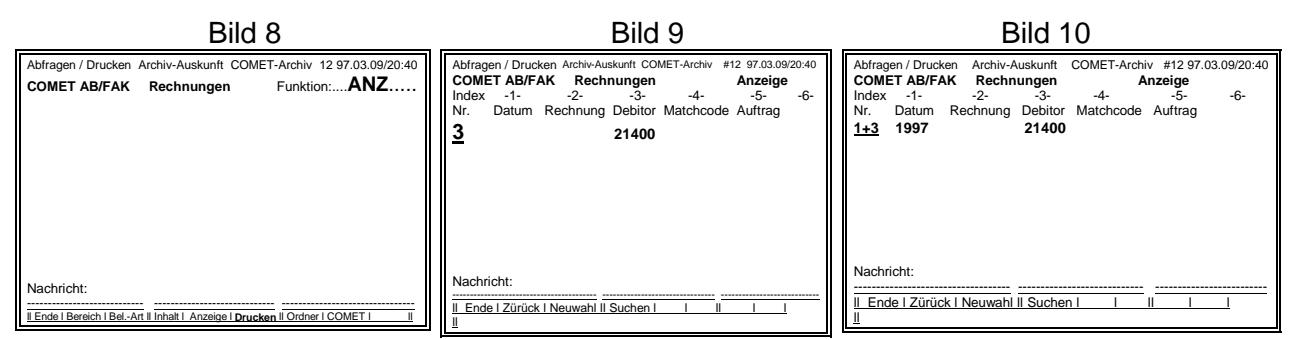

Funktionstasten:

ENDE = Zurück zu Programme (Bild 3) Zurück = Zurück zur Funktion (Bild 8) Neuwahl= Alte Eingaben werden gelöscht

Suchen = Sucht Belege der eingegebenen Indizes

Es erscheinen (siehe Bild 9) alle von der gesuchten Belegart die standardmäßig festgelegten Indizes (Suchbegriffe) numerisch aufgeführt. Geben Sie die Index Nr. ein, dessen Eingabefeld genutzt werden soll: 1=Datum, 2=Rechnungs-Nr. etc.

Es gibt **eindeutige Begriffe**: eine Rechnungs-Nr. ist ein eindeutiger Begriff, die Eingabe führt zur direkten Anzeige der Indexdaten **eines** gesuchten Beleges, da eine Rechungs-Nr. nur einmal vorkommen sollte.

Die Eingabe der Index-Nr. 2 führt zum Rechnungs-Nr. Feld. Bei Eingabe der gesuchten Rechnungs-Nr. werden alle Indizes des gesuchten Belegs, nach Betätigung der **Funktionstaste SUCHEN**, am Bildschirm angezeigt.

## Das Arbeitsgebiet: Archiv - Auskunft Das Programm: Abfragen / Drucken

Es gibt auch **mehrdeutige Begriffe**: hinter einer Debitoren-Nr. können **mehrere Belege** stehen. Die Eingabe der Index-Nr. 3 führt zum Debitoren-Nr. Feld. Bei Eingabe der gesuchten Debitoren-Nr. werden die Indizes <u>aller vorhandenen Belege</u>, nach Betätigung der Funktionstaste SUCHEN, am Bildschirm angezeigt.

ANZEIGE

Die Funktion:

Da hinter mehrdeutigen Begriffen unübersichtlich viele Belege stehen können, sind auch Kombinationsabfragen möglich: z.B.: **Datum + Deb-Nr.** um die zutreffende Belegmenge einzugrenzen.

Bei Eingabe eines bestimmten Jahres und einer Debitoren-Nr., wird die Suche auf den Debitor und das gesuchte Jahr beschränkt.

Bei Eingabe eines bestimmten **Jahres**, eines bestimmten **Monat**s und einer **Debitoren-Nr**., wird nach Betätigung der **Funktionstaste SUCHEN** die Suche auf den Debitor und den Monat des gesuchten Jahres beschränkt.

|                    |                |             |              | Bild 11  |                  |         |     |                                          |
|--------------------|----------------|-------------|--------------|----------|------------------|---------|-----|------------------------------------------|
|                    | Abfrage        | en / Drucke | n Archiv-Au  | skunft C | Funktionstasten: |         |     |                                          |
|                    | COME           | T AB/FAK    | Rechnunge    | en       | Anzeige          |         |     |                                          |
|                    | Index          | -1-         | -2-          | -3-      | -4-              | -5-     | -6- | Ende = Zurück zu Bild 3 Programme        |
|                    | Nr.            | Datum       | Rechnung     | Debitor  | Matchcode        | Auftrag |     | Zurück = Zurück zu Bild 8 Funktion       |
| Beleg selektieren: | 0              | 1997        |              | 21400    |                  |         |     |                                          |
|                    | 1              | 19970206    | 300010       | 21400    | D-1000 Berl      | 006010  |     | Neuwahl = Neueingabe SortNr.             |
|                    | 2              | 19970307    | 300020       | 21400*   | D-1000 Berl      | 006020  |     | (Löscht die alte Fingabe)                |
|                    | 3              | 19970408    | 300030       | 21400    | D-1000 Berl      | 006030  |     | (2000111 010 0110 211.9000)              |
|                    | 4              | 19970509    | 300040       | 21400*   | D-1000 Berl      | 006040  |     | I fol No singshan ah walaham Palag       |
|                    | 5              | 19970610    | 300050       | 21400    | D-1000 Berl      | 006050  |     | angezeigt werden soll                    |
|                    | Nachricht      | :           |              |          |                  |         |     |                                          |
|                    |                |             |              | <u></u>  |                  |         |     | Die mit * oder Y gekennzeichneten Belege |
|                    | <u>II Ende</u> | e I Zürück  | I Neuwahl II |          |                  |         |     | haben eine Notiz.                        |

Mit Eingabe des gesuchten Jahres und der gesuchten Debitoren-Nr. wurden in diesem Beispiel 5 Belege gefunden. Die selektierten Belege sind jetzt wie ein Bündel Papier, das man in der Hand hält und stehen für die Anzeige und zum Einzeldruck zur Verfügung.

Unter der Index-Nr. kann jetzt eingegeben werden ab welchem Beleg die ANZEIGE beginnen soll. In diesem Beispiel ab Beleg 2.

|                 |                     |                   | Bild 12       | 2             |                    |                                |             |                                 |
|-----------------|---------------------|-------------------|---------------|---------------|--------------------|--------------------------------|-------------|---------------------------------|
|                 | Abfragen / Drucke   | n Archiv-Aus      | kunft C       | OMET-Arc      | hiv #12 97.03      | 3.09/20:40                     | Funktions   | stasten:                        |
|                 | COMET AB/FAK        | Rechnunge         | n             | Anze          | ige mit No         | otiz                           |             |                                 |
|                 | Index -1-           | -2-               | -3-           | -4-           | -5-                | -6-                            | Neuwahl =   | Zurück nach Bild 9 Index-       |
|                 | Nr. Datum           | Rechnung          | Debitor       | Matchco       | ode Auftrag        | ]                              |             | eingabe                         |
| Belea Anzeigen: | <b>2</b> 19970307   | 300020            | 21400         | D-1000 E      | Berl 006020        | ) .                            |             | 0                               |
|                 | Schubert KG         |                   |               |               |                    |                                | Drucken =   | druckt den angezeigten Beleg    |
|                 | Segelmacherei       | Versanda          | anschrift:    |               | Rechnung           | gs-Nr. 300020                  |             | 3 3 3 3 5 5                     |
|                 | Manager 1           | Rainer L          | Jilina        |               | Kunden-N           | Nr. 21400                      | Mamu        | Diëttert den Delen noch unten   |
|                 | Wozartstr. 4        | Sportbei          | kieldung      | 47            | Auttrags-N         | Nr. 006020                     | vorw. =     | Blattert den Beleg nach unten   |
|                 | Mongo Artikol-Nr    | Rozoichpung       | stein weg     | I/<br>Pabatt  | Einzolprois        | 01.03.97<br>Cocomtorois        | Rückw. =    | Blättert den Beleg nach oben    |
|                 | 1 Stek 21332S412A   | Kontendruck mi    | t Einzelzug   | riff 00%      | 2 000 00           | 2 000 00 DM                    |             |                                 |
|                 | 1 Stck. 21332S412A  | Journale          | it Ellizoizag | .00%          | 2.500.00           | 2.500.00 DM                    | Rechts -    | Rlättert den Releg nach rechts  |
|                 | 1 Stck. 21332S412A  | Rechnungen        |               | .00%          | 2.000.00           | 2.000.00 DM                    |             | Blättert den Beleg nach linke   |
|                 | 1 Stck. 21332S412A  | RA Buch           |               | .00%          | 2.000,00           | 2.000,00 DM                    | LINKS =     | biattent den beleg hach links   |
|                 |                     |                   |               |               | Nettowert:         | 8.500,00DM                     |             |                                 |
|                 |                     |                   |               |               | 15% Mwst:          | 1.275,00 DM                    | Notiz =     | Notizen anzeigen, anlegen,      |
|                 | Zahlbar netto Kasse |                   |               | !             | Bruttobetrag:      | 9.975,00 DM                    |             | ändern                          |
|                 |                     | N (               | DTIZEN        |               |                    |                                |             |                                 |
|                 | Kunde verweigert Za | hlung wegen defe  | ekter Liefer  | ung. Gutsch   | nift veranlaßt. Mi | üller 6.6.97                   |             |                                 |
|                 |                     |                   |               |               |                    |                                | Beleg + = 0 | len nachsten selektierten Beleg |
|                 | Nachricht:          |                   |               | a             | anzeigen           |                                |             |                                 |
|                 |                     |                   |               |               | Beleg - = d        | en vorhergehenden selektierten |             |                                 |
|                 | II Neuwahl I Drucke | n I Vorw. II Rücl | w. I Rech     | ts I Links II | Notiz I Beleg      | + I Beleg- II                  | B           | eleg anzeigen                   |
|                 |                     |                   |               |               |                    |                                |             |                                 |

## Das Arbeitsgebiet:Archiv - AuskunftDas Programm:Abfragen / DruckenDie Funktion:ANZEIGE

In der Beleganzeige werden am Bildschirm alle Leerzeilen des Belegs automatisch unterdrückt, um möglichst viele Informationen anzuzeigen. (Der Druck erfolgt mit allen Steuer- und Leerzeichen)

- **Zurück** = Zurück zur Funktion (Bild 8)
- Neuwahl= Zurück zur Index-Eingabe, Selektion (Bild 9)
- Drucken= Druckt den angezeigten Beleg.
- **Vorw.** = Vorwärts blättern. Wenn der Beleg länger ist als die Bildschirmwiedergabe (23 Zeilen) kann man sich den unteren Teil des Belegs ansehen...
- **Rückw.** = ...und wieder Rückwärts blättern.
- **Rechts** = Wenn der Beleg breiter ist als die Bildschirmwiedergabe (80 Zeichen) kann man sich den rechten Teil des Beleges ansehen...
- **Links** = ... und wieder nach links blättern.
- **Notizen** = Mit dieser Funktionstaste können Notizen für einen Beleg angezeigt, angelegt und geändert bzw. ergänzt werden. (siehe Funktion Notiz)
- **Beleg +** = Mit dieser Funktionstaste kann man sich den nächsten selektierten Beleg ansehen. Hier in diesem Beispiel wäre das der 3. selektierte Beleg, die Rechnungs-Nr. 300030.

#### Das Programm: Abfragen / Drucken Die Funktion: Notizzettel

In der Abfrageselektion und im Inhaltsverzeichnis werden die Belege, für die eine Notiz angelegt wurde, mit einem Y oder \* gekennzeichnet. Bei der Beleganzeige erscheint oben rechts die Information "**mit Notiz**".

|                | Bild 13                                                                                                    |                                                                                               |
|----------------|----------------------------------------------------------------------------------------------------|-----------------------------------------------------------------------------------------------|
|                | Abfragen / Drucken Archiv-Auskunft COMET-Archiv #12 97.03.09/20:40<br>COMET AB/FAK Rechnungen Anzeige mit Notiz<br>Index -123456-                                                                                                    | Funktionstasten:                                                                              |
| Beleg Anzeige: | Nr. Datum Rechnung Debitor Matchcode Auftrag<br><u>2 19970307 300020 21400 D-1000 Berl 006020</u><br>Schubert KG<br>Segelmacherei Versandanschrift: Rechnungs-Nr. 300020                                                                                                    | Ende= Zurück zu Bild 3 ProgrammeZurück= zurück nach Bild 11 Indexeingabe                      |
|                | Rainer Dilina         Kunden-Nr.         21400           Mozartstr. 4         Sportbekleidung         Aufrags-Nr.         006020           1000 Berlin         Mühlenstein Weg 17         Best.vom:         01.03.97           Menge_Artikel-Nr.         Bezeichnung         Rabatt         Einzelpreis           Gesamtpreis         Sestereis         Sestereis         Sestereis                                                                                                    | <b>Drucken</b> = druckt die angezeigten Notiz                                                 |
|                | 1 Stck. 21332S412A         Kontendruck mit Einzelzugriff         00%         2.000,00         2.000,00         DM           1 Stck. 21332S412A         Journale         .00%         2.500,00         DM         DM <t< td=""><td>LoeAll = Löscht die gesamte Notiz<br/>LoeZle = Löscht die Zeile in der der Cursor<br/>steht</td></t<> | LoeAll = Löscht die gesamte Notiz<br>LoeZle = Löscht die Zeile in der der Cursor<br>steht     |
|                | Zahlbar netto Kasse Bruttobetrag: 9.975.00 DM<br>Kunde verweigert Zahlung wegen defekter Lieferung. Gutschrift<br>veranlaßt. Müller 6.6.97                                                                                                    | <b>Zeile +</b> = Cursor geht eine Zeile vor<br><b>Zeile -</b> = Cursor geht eine Zeile zurück |
|                | Nachricht:<br>                                                                                                    | Seite + = Cursor geht eine Seite vor<br>Seite - = Cursor geht eine Seite zurück               |

Wenn bei der Beleganzeige die Funktion **Notiz** aufgerufen wird, können Sie Notizen **anlegen**, **ansehen** und **ändern**, sowie weitere Notizzeilen **hinzufügen**, oder Löschen.

Bei der Auslagerung von Dokumenten werden diese Notizen nicht mitberücksichtigt. Bei Löschung der Dokumente werden die Notizen mitgelöscht.

## Das Arbeitsgebiet: Archiv - Auskunft Das Programm: Abfragen / Drucken Die Funktion: DRUCKEN

Mit der Funktion DRUCKEN können Dokumente selektiert werden, die hintereinander gedruckt, auf einen bestimmten Drucker gesteuert werden sollen. Von Bild 1 bis 7 wählen Sie sich in den Fachbereich, den Sie suchen, dann kommen Sie in Bild 8 und wählen die Funktion DRUCKEN.

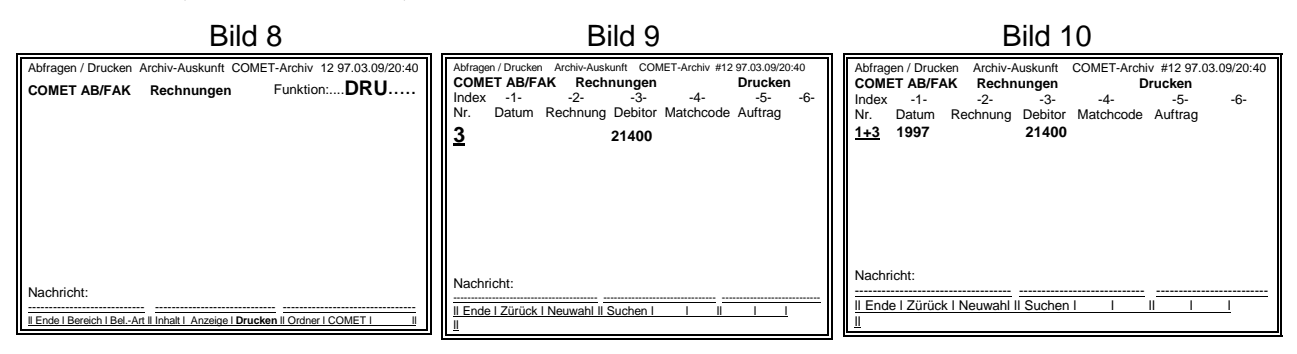

Wie aus der vorhergehenden Selektion der Anzeige bekannt, werden die Eingaben der Indexdaten (Suchbegriffe) wie auf Seite 8 (Bild 8, 9 +10) beschrieben vorgenommen. Mit der Funktion SUCHEN (Bild 10) werden die eingegebenen Indexdaten die in dem Bereich vorhanden sind auf Bild 11 angezeigt.

|                    |                                    |            |              | Dilu I    | 1                               |         |          |                  |                                 |
|--------------------|------------------------------------|------------|--------------|-----------|---------------------------------|---------|----------|------------------|---------------------------------|
|                    | Abfragen / Drucken Archiv-Auskunft |            |              | iskunft C | COMET-Archiv #12 97.03.09/20:40 |         |          | Funktionstasten: |                                 |
|                    | COME                               | I AD/FAN   | Rechnunge    | en        | DRUCKE                          | N       |          |                  |                                 |
|                    | Index                              | -1-        | -2-          | -3-       | -4-                             | -5-     | -6-      | Ende             | = Zurück zu Bild 3 Programme    |
|                    | Nr.                                | Datum      | Rechnung     | Debitor   | Matchcode                       | Auftrag |          |                  |                                 |
| Relea selektieren: | 1+3                                | 1997       |              | 21400     |                                 |         |          | Zurück           | – Zurück zu Bild 9 Selektion    |
| Deleg Selektieren. | 1                                  | 19970206   | 300010       | 21400     | D-1000 Berl                     | 006010  |          | ZUIUCK           |                                 |
|                    | 2                                  | 19970307   | 300020       | 21400*    | D-1000 Berl                     | 006020  |          |                  |                                 |
|                    | 3                                  | 19970408   | 300030       | 21400     | D-1000 Berl                     | 006030  |          | Abbruch          | n = Neueingabe SortNr.          |
|                    | 4                                  | 19970509   | 300040       | 21400*    | D-1000 Berl                     | 006040  |          |                  | (Löscht die alte Eingabe)       |
|                    | 5                                  | 19970610   | 300050       | 21400     | D-1000 Berl                     | 006050  |          |                  |                                 |
|                    | Nachricht                          |            |              |           |                                 |         |          | START=           | die selektierten Belege drucken |
|                    | II Ende                            | e I Zürück | I Abbruch II | START     |                                 |         | <u> </u> |                  |                                 |

Wenn die selektierten Belege gedruckt werden sollen betätigen Sie die Funktion START. Sie erhalten jetzt einen Druckervorschlag, der noch überschrieben werden kann, wenn der Druckauftrag auf einen anderen Drucker gesteuert werden soll.

| Abfragen / Drucken         Archiv-Auskunft         COMET-Archiv #12 97.03.09/20:40         Funktionstasten:           COMET AB/FAK         Rechnungen         DRUCKEN         Ende         Zurück zu Bild 3 Programme           Index         -1-         -2-         -3-         -4-         -5-         -6-           Nr.         Datum         Rechnung         Debitor         Matchcode         Auftrag         2           1997         21400         D-1000 Berl         006010         2         2urück zu Bild 8 Funktion           2         19970307         300020         21400         D-1000 Berl         006020         Abbruch = Zurück zu Bild 11Selektion           3         19970408         300030         21400         D-1000 Berl         006030         Abbruch = Zurück zu Bild 11Selektion           Nachricht:         Drucker:         \$LPT |                              |                |             |             | DIIU 14   | ł           |             |          | _                                   |
|----------------------------------------------------------------------------------------------------|------------------------------|----------------|-------------|-------------|-----------|-------------|-------------|----------|-------------------------------------|
| COMET AB/FAK         Rechnungen         DRUCKEN           Index         -1-         -2-         -3-         -4-         -5-         -6-           Nr.         Datum         Rechnung         Debitor         Matchcode         Auftrag                                                                                                    |                              | Abfrage        | en / Drucke | n Archiv-Au | iskunft C | OMET-Archiv | #12 97.03.0 | 09/20:40 | Funktionstasten:                    |
| Belege selektiert:       Index -123456-       Nr.       Datum       Rechnung       Debitor       Matchcode       Auftrag         1997       21400       D-1000 Berl       006010       Zurück zu Bild 3 Funktion         2       19970206       300020       21400       D-1000 Berl       006010         3       19970408       300030       21400       D-1000 Berl       006020         3       19970509       300040       21400       D-1000 Berl       006030         4       19970509       300040       21400       D-1000 Berl       006050         Nachricht:       Drucker: \$LPT       II Ende   Zürück   Abbruch    START                                I       II                                                                                                    |                              | COME           | T AB/FAK    | Rechnung    | en        | DRUCKE      | N           |          |                                     |
| Nr.         Datum         Rechnung         Debitor         Matchcode         Auftrag           1997         21400         21400         D-1000 Berl         006010         2urück= Zurück zu Bild 8 Funktion           2         19970307 300020         21400*         D-1000 Berl         006010         Abbruch= Zurück zu Bild 11Selektion           3         19970408 300030         21400         D-1000 Berl         006030         Abbruch= Zurück zu Bild 11Selektion           4         19970509 300040         21400*         D-1000 Berl         006050         START= Belege über den eingegeben<br>Drucker ausdrucken           Nachricht:         Drucker: \$LPT                                                                                                    |                              | Index          | -1-         | -2-         | -3-       | -4-         | -5-         | -6-      | Ende = Zurück zu Bild 3 Programme   |
| Belege selektiert:       1997       21400       D-1000 Berl       006010         2       19970307       300020       21400*       D-1000 Berl       006010         3       19970408       300030       21400       D-1000 Berl       006030         4       19970509       300040       21400*       D-1000 Berl       006040         5       19970610       300050       21400       D-1000 Berl       006050         Nachricht:       Drucker:       \$LPT       II Ende I Zürück I Abbruch II START I       III II       III       III       III                                                                                                    |                              | Nr.            | Datum       | Rechnung    | Debitor   | Matchcode   | Auftrag     |          |                                     |
| Belege selektiert:       1       19970206 300010       21400       D-1000 Berl       006010         2       19970307 300020       21400*       D-1000 Berl       006020         3       19970408 300030       21400       D-1000 Berl       006030         4       19970509 300040       21400*       D-1000 Berl       006040         5       19970610 300050       21400       D-1000 Berl       006050         Nachricht:         Drucker: \$LPT         II Ende I Zürück I Abbruch II START I       I       I       I       I       I       I                                                                                                    |                              | l              | 1997        |             | 21400     |             |             |          | Zurück- Zurück zu Bild 8 Eunktion   |
| Belege selektiert:       2       19970307       300020       21400*       D-1000 Berl       006020         3       19970408       300030       21400       D-1000 Berl       006030         4       19970509       300040       21400*       D-1000 Berl       006040         5       19970610       300050       21400       D-1000 Berl       006050         Nachricht:         Drucker: \$LPT         II Ende I Zürück I Abbruch II START I       I       I       I       I       I       I                                                                                                    | <b>B I I I I I I I I I I</b> | 1              | 19970206    | 300010      | 21400     | D-1000 Berl | 006010      |          |                                     |
| 3       19970408       300030       21400       D-1000 Berl       006030         4       19970509       300040       21400*       D-1000 Berl       006040         5       19970610       300050       21400       D-1000 Berl       006050         Nachricht:         Drucker: \$LPT         II Ende I Zürück I Abbruch II START I       I       I       I       I       I                                                                                                    | Belege selektiert:           | 2              | 19970307    | 300020      | 21400*    | D-1000 Berl | 006020      |          | Abbruch Zurück zu Bild 11 Coloktion |
| 4       19970509       300040       21400*       D-1000 Berl       006040         5       19970610       300050       21400       D-1000 Berl       006050         Nachricht:       Drucker: \$LPT         Image: Start   1       I       I       I       I         II       Ende   Zürück   Abbruch          START   1       I       I       I       I                                                                                                    | -                            | 3              | 19970408    | 300030      | 21400     | D-1000 Berl | 006030      |          | ADDruch= Zuruck Zu Bild 11Selektion |
| 5       19970610       300050       21400       D-1000 Berl       006050       START= Belege über den eingegeben<br>Drucker ausdrucken         Nachricht:       Drucker: \$LPT       Drucker ausdrucken       Drucker ausdrucken         II Ende I Zürück I Abbruch II       START I       I       I       II                                                                                                    |                              | 4              | 19970509    | 300040      | 21400*    | D-1000 Berl | 006040      |          |                                     |
| Nachricht:         Drucker: \$LPT         Drucker ausdrucken           II Ende   Zürück   Abbruch    START           II         I         II                                                                                                    |                              | 5              | 19970610    | 300050      | 21400     | D-1000 Berl | 006050      |          | START= Belege über den eingegeben   |
| Nachricht:         Drucker: \$LPT                                                                                                    |                              |                |             |             |           |             |             |          | Drucker ausdrucken                  |
|                                                                                                    |                              | Nachricht:     |             | Druck       | er: \$LPT |             |             |          |                                     |
| II Ende I Zürück I Abbruch II START I I II I I III                                                                                                    |                              | <u></u>        |             |             |           |             |             |          |                                     |
|                                                                                                    |                              | <u>ll Ende</u> | e I Zürück  | I Abbruch I | START     |             |             |          |                                     |

Bild 14

## Das Arbeitsgebiet:Archiv - AuskunftDas Programm:Abfragen / Drucken

Mit der Funktion ORDNER kann man auf alle Belegarten des Fachbereichs AB/FAK zugreifen:

AB/FAK Belegarten:

Rechnungen Gutschriften Lieferscheine Auftragsbestätigungen

Die Selektion erfolgt auf alle Belegarten vorhandener Dokumente, die für einen bestimmten Kunden, oder eines bestimmten Auftrags gesucht werden.

|                                    | Bild                                 | 8                   |                                               |
|------------------------------------|--------------------------------------|---------------------|-----------------------------------------------|
| Abfragen / Drucken<br>COMET AB/FAK | Archiv-Auskunft<br><b>Rechnungen</b> | COMET-Arch          | iv #12 97.03.09/20:40<br>Funktion: <b>ORD</b> |
| Nachricht:<br>                     |                                      | <br>qe I Drucken II | Ordner   COMET                                |

Wie aus der vorhergehenden Selektion der Anzeige bekannt, werden die Eingaben der Indexdaten (Suchbegriffe) wie auf Seite 8 (Bild 9) beschrieben vorgenommen. Nach Eingabe des Suchbegriffs und der Funktion SUCHEN, werden die Indexdaten aller Belegarten aus dem Fachbereich AB/FAK die im Archiv vorhanden sind angezeigt.

|                             |              |                         |                                  | Bild                       | 15                       |                              |                                           |                      |                                                                    |
|-----------------------------|--------------|-------------------------|----------------------------------|----------------------------|--------------------------|------------------------------|-------------------------------------------|----------------------|--------------------------------------------------------------------|
|                             | Abfra        | gen / Druck             | en Archiv                        | -Auskunft                  | COMET-Arch               | niv #12 97.(<br>JER          | 03.09/20:40                               | <u>Funktio</u>       | nstasten:                                                          |
| Ordner                      | Inde:<br>Nr. | x -1-<br>Deb/Kre        | -2-<br>Datum                     | -3-<br>AuftrNr             | . Belea-Art              | Belea-Nr.                    | . Matchcode                               | Ende                 | = Zurück zu Bild 3 Programme                                       |
| selektieren nach:           | <b>1</b>     | <u>21400</u><br>21400   | <u>1997</u><br>19970206          | 006010                     | Rechnung                 | 300010                       | D-1000 Berl                               | Zurück               | = Zurück zu Bild 8 Funktion                                        |
| 1. Debitoren-Nr.            | 2<br>3<br>4  | 21400<br>21400<br>21400 | 19970307<br>19970408<br>19970509 | 006020<br>006030<br>006040 | Rechnung<br>Lieferschein | 300020*<br>300030<br>300040* | D-1000 Berl<br>D-1000 Berl<br>D-1000 Berl | Neuwahl              | l = Neueingabe SortNr.<br>(Löscht die alte Eingabe)                |
| 2. Datum<br>3. Auftrags-Nr. | 5<br>Nachrid | 21400                   | 19970610                         | 006050                     | Auftragsbest             | . 300050                     | D-1000 Berl                               | Nach der<br>eingeben | Funktion SUCHEN, die <b>LfdNr.</b><br>, ab welchem Beleg angezeigt |
| oder Kombinations-          | <br>II Er    | nde I Zürüc             | k I Neuwa                        | ahl II                     |                          | <br>                         | <u> </u>                                  | werden s             | oll.                                                               |

oder Kombinations-Abfragen

Die Anzeige und der Druck dieser Belege erfolgt in der gleichen Weise wie vorhergehend auf den Seiten 9+10 beschrieben.

Sinnvoll ist diese Selektion, um alle Dokumente eines Bereichs von einem Vorgang (Auftrag) oder Kunden (Debitoren-Nr.) über einen bestimmten Zeitraum (Datum) zu erfassen.

Die Funktion: Ordner

## Das Arbeitsgebiet: Archiv - Auskunft Das Programm: Abfragen / Drucken Die Funktion: COMET

Mit der Funktion COMET kann man über alle, seit dem letzten Dateireorg bereitgestellten, noch nicht ins COMET Archiv übernommenen Dokumente, mit eingeschränkter Index-Abfrage auf die Hauptindexbegriffe, suchen und ansehen.

| Bild 8                             |                               |                                                         |  |  |  |  |  |  |
|------------------------------------|-------------------------------|---------------------------------------------------------|--|--|--|--|--|--|
| Abfragen / Drucken<br>COMET AB/FAK | Archiv-Auskunft<br>Rechnungen | COMET-Archiv #12 97.03.09/20:40<br>Funktion: <b>COM</b> |  |  |  |  |  |  |
|                                    |                               |                                                         |  |  |  |  |  |  |
|                                    |                               |                                                         |  |  |  |  |  |  |
| Nachricht:                         |                               |                                                         |  |  |  |  |  |  |
|                                    |                               |                                                         |  |  |  |  |  |  |
| II Ende I Bereich I Bel            | Art II Inhalt I Anze          | ige   Drucken    Ordner   COMET                         |  |  |  |  |  |  |

Mit der Funktion COMET (Bild 9) werden die Indexdaten der ausgewählten Belegart aus dem Fachbereich, die jetzt nur eingeschränkt zur Verfügung gestellt werden, angezeigt.

Wie aus der vorhergehenden Selektion der Anzeige bekannt, werden die Eingaben der Indexdaten (Suchbegriffe), mit den hier zur Verfügung gestellten Indizes, wie auf Seite 8 (Bild 9+10) beschrieben vorgenommen.

|                                |            |                      |                  | Bild 16                 | 5             |          |         |       |                                                                 |
|--------------------------------|------------|----------------------|------------------|-------------------------|---------------|----------|---------|-------|-----------------------------------------------------------------|
|                                | Abfrage    | en / Drucke          | n Archiv-Au      | iskunft C               | OMET-Archiv # | ¥12 97   | .03.09/ | 20:40 | Funktionstasten:                                                |
|                                | Index      | -1-                  | -2-              | -3-                     |               |          |         |       | Ende = Zurück zu Bild 3 Programme                               |
| Relea selektieren <sup>.</sup> | Nr.<br>1+3 | <u>Datum</u><br>1997 | Recnnung         | <u>Debitor</u><br>21400 | ubernomme     | <u>n</u> |         |       | <b>Zurück</b> = Zurück zu Bild 8 Funktion                       |
| Dolog boloktoron.              | 1<br>2     | 19970206<br>19970307 | 300010<br>300020 | 21400<br>21400*         | Y<br>Y        |          |         |       |                                                                 |
|                                | 3          | 19970408             | 300030           | 21400<br>21400*         | Y             |          |         |       | Neuwahl = Neueingabe SortNr.                                    |
|                                | 5          | 19970610             | 300050           | 21400                   | N             |          |         |       |                                                                 |
|                                | Nachricht  | :                    |                  |                         |               |          |         |       | Suchen= die Belege der eingegeben<br>Indexdaten werden gesucht. |
|                                | ll Ende    | e I Zürück           | I Neuwahl I      | SUCHE                   | <b>N</b>      | 11       |         |       |                                                                 |

Ob diese Dokumente bereits ins COMET-Archiv übernommen wurden, wird als Information angezeigt.

Die Anzeige und der Druck dieser Belege erfolgt in der gleichen Weise wie vorhergehend auf den Seiten 9+10 beschrieben. Wählen Sie die laufende Nr. die Sie sich Anzeigen lassen möchten.

Sinnvoll ist diese Selektion auf Belege, um auch die Tagesaktuellen - noch nicht ins COMET Archiv übernommenen Dokumente - zu erfassen.

Bei der Beleganzeige können hier noch keine Notizen für einen Beleg angelegt, bzw. geändert werden, diese Funktion fehlt bei dieser Art der Beleganzeige.

## Das Arbeitsgebiet:Archiv - AuskunftDas Programm:Abfragen / DruckenDie Funktion:

Mit der Funktion STATIST kann man sich über die Zugriffshäufigkeit eines Fachbereichs und der einzelnen Belegarten informieren. Wichtig ist das zur Beantwortung der Frage:

#### Wie hoch ist der betriebliche Zugriffsbedarf einzelner Belegarten und wie lange ist der betriebliche Zugriffsbedarfs - Zeitraum ?

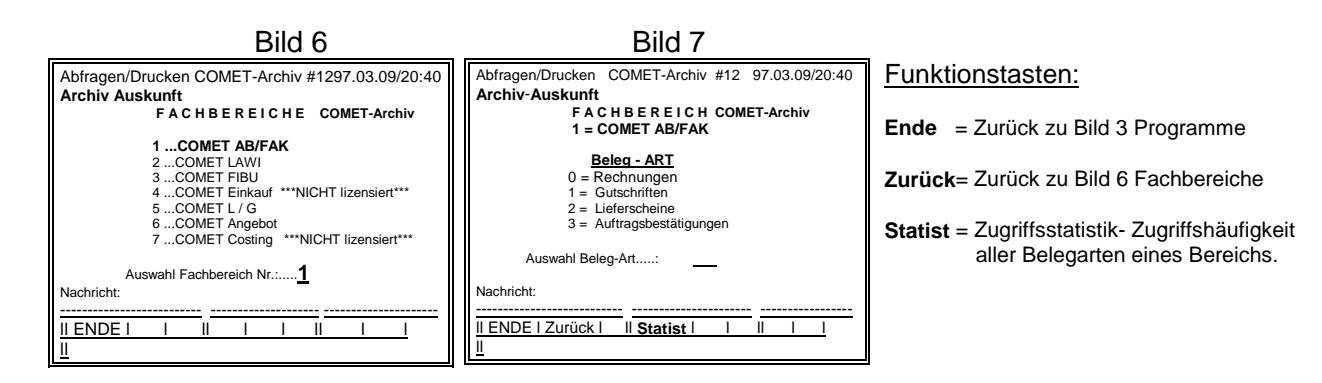

Mit der Funktion STATIST kommen Sie auf das Bild 17 und sehen die bisher ermittelte Zugriffsanzahl auf die einzelnen Belegarten eines Fachbereichs, aufgeteilt in das Belegalter.

|                                                                                                    | Bild 17                                                                   |      |      |      |     |      |      |                 |      |                |
|----------------------------------------------------------------------------------------------------|---------------------------------------------------------------------------|------|------|------|-----|------|------|-----------------|------|----------------|
| Abfragen / Drucken Archiv-Auskunft COMET-Archiv #12 97.03.09/20:40<br>Fachbereich COMET - Archiv Statistik<br>1 = COMET - AB/FAK |                                                                           |      |      |      |     |      |      |                 |      |                |
| Zugriffs-Statist                                                                                                    | Zugriffs-Statistik gesamt *** Anzahl Zugriffe nach Alter in Monaten ***** |      |      |      |     |      |      |                 |      |                |
|                                                                                                    | 3667                                                                      | <=1  | <=2  | <=3  | <=6 | <=12 | <=18 | <u>&lt;= 24</u> | <=36 | <u>&gt;=36</u> |
| Rechnungen                                                                                                    | 2450                                                                      | 782  | 1170 | 352  | 140 | 3    | 2    | 1               | 0    | 0              |
| in %                                                                                                    |                                                                           | 31,9 | 47,8 | 14,4 | 5,7 | 0,1  | 0,1  | 0,0             | 0,0  | 0,0            |
| Gutschriften                                                                                                    | 322                                                                       | 78   | 212  | 26   | 6   | 0    | 0    | 0               | 0    | 0              |
| in %                                                                                                    | OLL                                                                       | 24,2 | 65,8 | 8,1  | 1,9 | 0,0  | 0,0  | 0,0             | 0,0  | 0,0            |
| Lieferscheine                                                                                                    | 212                                                                       | 158  | 42   | 11   | 1   | 0    | 0    | 0               | 0    | 0              |
| in %                                                                                                    | 212                                                                       | 74,5 | 19,8 | 5,2  | 0,5 | 0,0  | 0,0  | 0,0             | 0,0  | 0,0            |
| Auftragsbest.                                                                                                    | 683                                                                       | 443  | 186  | 42   | 12  | 0    | 0    | 0               | 0    | 0              |
| in %                                                                                                    |                                                                           | 64,9 | 27,2 | 6,1  | 1,8 | 0,1  | 0,1  | 0,1             | 0,1  | 0,1            |
| Nachricht:                                                                                                    |                                                                           |      |      |      |     |      |      |                 |      |                |
|                                                                                                    |                                                                           |      |      |      |     |      |      |                 |      |                |
| II Ende I Zur                                                                                                    | ück I                                                                     |      | 11   |      |     |      | 11   |                 |      |                |

Funktionstasten:

**Ende** = Zurück zu Bild 3 Programme

Zurück= Zurück zu Bild 6 Fachbereiche

Statistik

Das Alter der Belege wird bei jeder Beleganzeige ermittelt und dem Zugriffsalter der Belege zugeordnet. Die Ermittlung des Belegalters wird folgendermaßen vorgenommen:

| Aktuelles Datum (Betriebssystem) | Jahr / Monat z.B. 1998 / 02 |                        |
|----------------------------------|-----------------------------|------------------------|
| Datum des angezeigten Belegs     | Jahr / Monat z.B. 1997 / 12 | Alter nach Monaten = 3 |

Dieser Zugriff wird der Gruppe <=3 (kleiner oder gleich 3 Monate) zugeordnet.

Diese Statistik kann beim Löschen von Dokumenten eingeblendet werden, um besser beurteilen zu können, welche Dokumente betrieblich ab welchem Zeitpunkt nicht mehr erforderlich sind.

## Das Arbeitsgebiet:Archiv - AuskunftDas Programm:Abfragen / Drucken

Die Funktion: **INHALT** 

Alle relevanten in der COMET-Archiv Verwaltungsdatei gespeicherten Informationen werden mit der Funktion INHALT am Bildschirm angezeigt.

| Bild 8                             |                               |                                                         |  |  |  |  |  |  |
|------------------------------------|-------------------------------|---------------------------------------------------------|--|--|--|--|--|--|
| Abfragen / Drucken<br>COMET AB/FAK | Archiv-Auskunft<br>Rechnungen | COMET-Archiv #12 97.03.09/20:40<br>Funktion: <b>INH</b> |  |  |  |  |  |  |
| Nachricht:                         |                               |                                                         |  |  |  |  |  |  |
| II Ende I Bereich I Bel.           | -Art II Inhalt   Anze         | ige I Drucken II Ordner I COMET I II                    |  |  |  |  |  |  |

Die **Funktion INHALT** gibt Ihnen Informationen welche Dateien auf welcher LU/Dateiname liegen und ob diese bereits ausgelagert sind, mit welcher Auslagerungs-Nr. etc.

Die Dokumente werden unter einer laufenden Dokumenten-Nr. - unabhängig des Hauptindex wie z.B. Rechnungs-Nr. - aufgelistet.

| C C               |                         |                                  | Bi                           | ild 18                  |            |                                                    |                                                 | _                                                     |
|-------------------|-------------------------|----------------------------------|------------------------------|-------------------------|------------|----------------------------------------------------|-------------------------------------------------|-------------------------------------------------------|
|                   | Abfragen /<br>COMET A   | Drucken Arc<br>B/FAK Rec         | chiv-Ausku<br><b>hnungen</b> | nft CO                  | MET-<br>IN | Archiv #12 97.0                                    | 3.09/20:40                                      | Funktionstasten:<br>Ende = Zurück zu Bild 3 Programme |
| Bologo liston ab: | Dokument                | Beleg-Datum                      | <u>Rechnung</u>              | Debitor                 | <u>NTZ</u> | LU/Dateiname Au                                    | islagerungs-Nr.                                 | Zurück= Zurück zu Bild 8 Funktion                     |
| Delege listen ab. | 00602<br>00603<br>00604 | 19970206<br>19970307<br>19970408 | 300010<br>300020<br>300030   | 21400<br>21400<br>21400 | Y          | 01/TS111101008<br>01/TS111101008<br>01/TS111101008 | 31.12.97 0021<br>31.12.97 0021<br>31.12.97 0021 |                                                       |
|                   | 00605<br>00606<br>00607 | 19970509<br>19970610<br>19970610 | 300040<br>300050<br>300051   | 21400<br>21400<br>21405 | Y          | 01/TS111101008<br>01/TS111101008<br>01/TS111101008 | 31.12.97 0021<br>31.12.97 0021<br>31.12.97 0021 |                                                       |
|                   | 00608<br>00609<br>00610 | 19970610<br>19970610<br>19970610 | 300052<br>300053<br>300054   | 21401<br>21300<br>21200 |            | 01/TS111101008<br>01/TS111101008<br>01/TS111101008 | 31.12.97 0021<br>31.12.97 0021<br>31.12.97 0021 |                                                       |
|                   | 00611<br>Nachricht:     | 19970610                         | 300055                       | 22400                   |            | 01/TS111101008                                     | 31.12.97 0021                                   |                                                       |
|                   | II Ende                 | I Zurück I                       | <u></u>                      |                         | <br>       | <u></u>                                            | <u> </u>                                        |                                                       |

Unter dem Dokument können Sie die Ifd.-Nr. eingeben, ab der Sie die Listung sehen möchten die Sie interessiert.

#### Das Arbeitsgebiet: Archiv - Master Das Programm: Archiv auslagern

Mit dem Programm Archiv auslagern nehmen Sie die Übertragung der COMET-Archiv Dateien auf langfristige, steuerliche Archivierungsmedien vor.

Nach dem Auslagern stehen Ihnen die Dokumente immer noch auf Ihrer Anlage für den betrieblichen Zugriff online zur Verfügung. Es findet keine Löschung der Dokumente statt, die Dokumente erhalten eine Auslagerungs-Kenn-Nr., mit der eine spätere Löschung erst möglich wird.

Zur Datensicherheit ist eine **Auslagerungswiederholung**, bis zur endgültigen Löschung der Dokumente, jederzeit möglich.

Die Nutzungsberechtigung zum Auslagerungs- und Löschprogramm wird in der Regel nur im Masterselektor zugelassen.

Mit dem COMET-Archiv Programm bieten sich Ihnen alle zur Zeit vorhandenen Möglichkeiten, die Dokumente steuerlich langfristig und preiswert zu archivieren. Hier einige davon:

#### ONLINE:

 ein Filetransfer auf COMET ARCHIV - EASY (Easy-Archiv). Damit liegen die Dokumente im Zugriff eines PC-Archivs, mit vielen Funktionen und z.B. der Möglichkeit eingehende Belege (NCI-Daten) mit den COMET-Belegen (CI-Daten) in einer Kundenakte zu archivieren.

#### OFFLINE:

- Auslagerung auf die Datentäger, die Sie als Datensicherung einsetzen: Band, Streamer oder Videotape 4 oder 8 mm.
- Damit haben Sie die Möglichkeit im Service COM Verfilmung = Computer organisierte Mikroverfilmung, von Ihren Dokumenten machen zu lassen. Die Herstellungskosten sind meistens geringer als die Papierkosten. Der wirtschaftliche Vorteil bei 100.000 Belegen im Jahr beträgt ca. 30.000 DM jährlich gegenüber einem Papierarchiv.

Als Standardauslagerungen stehen Ihnen zur Verfügung:

| 1. | Quattro | SMT (Bandauslagerung)             | zur COM Verfilmung     |
|----|---------|-----------------------------------|------------------------|
| 2. | Quattro | SMC (Kassettenauslagerung)        | zur COM Verfilmung     |
| 3. | Quattro | FTP (Filetransfer PC Auslagerung) | zu COMET ARCHIV - EASY |
| 4. | Quattro | (frei für Quattro)                |                        |
| 5. | SINIX   | Streamer/Videotape 4 und 8mm      | zur COM Verfilmung     |
| 6. | SINIX   | FTP (Filetransfer PC Auslagerung) | zu COMET ARCHIV - EASY |
| 7. | SINIX   | (frei für SINIX)                  |                        |
| 8. | WinNT   | Streamer/Videotape 4 und 8mm      | zur COM Verfilmung     |
| 9. | WinNT   | (frei für WinNT)                  | zu COMET ARCHIV - EASY |
|    |         |                                   |                        |

Eine Umstellung der Auslagerungsart kann auf Wunsch von uns, oder Ihrer betreuenden Geschäftsstelle vorgenommen werden.

#### Das Programm: Archiv auslagern

Die Auslagerung der von Ihnen gewünschten Dokumente nehmen Sie wie folgt vor:

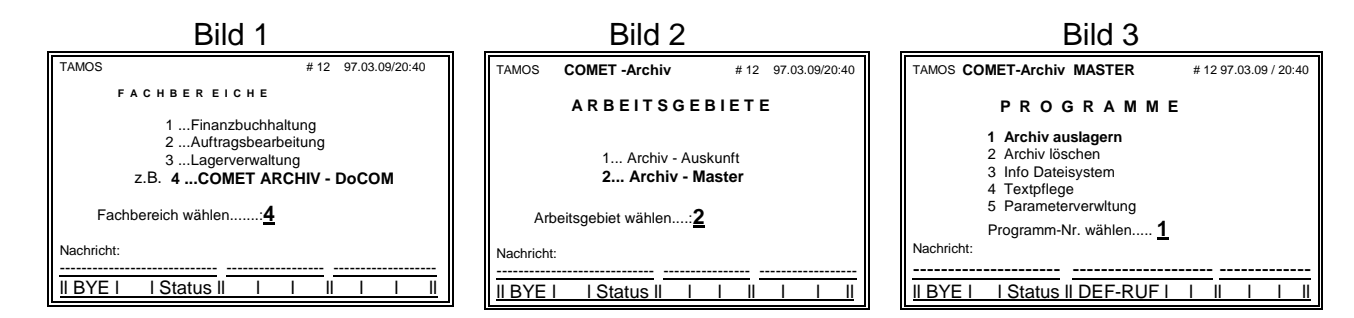

Jetzt sind Sie in der Auslagerungsmaske und können mit der Funktionstaste SELEKT die Bearbeitung der einzelnen Belegarten vornehmen.

|    |                     | Bi             | ild 19      |                 |           |           | -    |
|----|---------------------|----------------|-------------|-----------------|-----------|-----------|------|
| Ar | chiv auslagern Are  | chiv-Master    | COMET-Ar    | chiv #          | #12 97.03 | .09/20:40 | Fun  |
| Ar | chivauslagerung für | Company-Nr     | : 111       | Ziel-Media      | um: Quat  | tro SMC   | Ende |
| Po | os. Fachbereich     | Beleg-Art      | auslagern   | Status          | letzte    | Auslag.   | Sele |
| N  | Nr.                 | Nr.            | bis Datum   |                 | Nr.       | Datum     | Star |
| 01 | 1 COMET AB/FAK      | 0 Rechnunger   | n           |                 | 0021      | 31.12.97  |      |
| 02 | 1 COMET AB/FAK      | 1 Gutschriften | 1           |                 | 0012      | 31.12.97  |      |
| 03 | 1 COMET AB/FAK      | 2 Lieferschein | e           |                 | 0010      | 31.12.97  |      |
| 04 | 1 COMET AB/FAK      | 3 Auftragsbes  | t.          |                 | 0007      | 31.12.97  |      |
| 05 | 2 COMET LAWI        | 0 Lagerb.prot. |             |                 | 0013      | 30.06.97  |      |
| 06 | 2 COMET LAWI        | 1 Artikelkonte | n           |                 | 0017      | 31.12.97  |      |
| 07 | 2 COMET LAWI        | 2 RA Protokol  | I           |                 | 0012      | 31.12.97  |      |
| 08 | 2 COMET LAWI        | 3 RE Protokol  | I           |                 | 0010      | 30.06.97  |      |
| 09 | 3 COMET FIBU        | 0 Journale     |             |                 | 0008      | 31.12.97  |      |
| 10 | 3 COMET FIBU        | 1 Sachkonten   | 1           |                 | 0022      | 31.12.97  |      |
| 11 | 3 COMET FIBU        | 2 Debitoren    |             |                 | 0023      | 30.06.97  |      |
| 12 | 3 COMET FIBU        | 3 Kreditoren   |             |                 | 0017      | 30.06.97  |      |
| 13 | 4 COMET Einkauf     | 0 Bestellunge  | n           |                 | 0000      |           |      |
| 14 | 4 COMET Einkauf     | 1 Best-Anmah   | ın.         |                 | 0000      |           |      |
| 15 | 5 COMET L / G       | 0 Lohnkonten   |             |                 | 0019      | 31.12.97  |      |
| 16 | 5 COMET L/G         | 1 Lohnjournal  | е           |                 | 0014      | 31.12.97  |      |
| 17 | 6 COMET Angebot     | 0 Angebote     |             |                 | 0013      | 31.12.97  |      |
| 18 | 7 COMET Costing     | 0 Listen       |             |                 | 0000      |           |      |
| Na | achricht:           | Funktion:      | (SEL / STR) |                 |           |           |      |
|    |                     | <u></u>        |             | <u></u> <u></u> |           |           |      |
| Ш  | Ende I I            | II SELEKT      | LI STARTI!  |                 | 1         |           |      |

Funktionstasten:Ende= Zurück zu Bild 2Selekt= zur AuslagerungsbearbeitungStart= Start der Auslagerung

Nach der Funktionstaste SELEKT stellt sich der Cursor auf die Position 1, die Bearbeitungszeile ändert sich wie nachstehend:

|                                                           | <br> |    |
|-----------------------------------------------------------|------|----|
| II Ende I Zurück I Abbruch II ALLE I Wiederh.I Ignorie II |      | II |

Das Programm: Archiv auslagern

In der neuen Bearbeitungszeile stehen Ihnen für die komfortable Eingabe der Auslagerung die nachstehenden Funktionen zur Verfügung:

|                                                                   |                                            | DIIU 19                      |                                        |           |                                                     | _                                           |  |
|-------------------------------------------------------------------|--------------------------------------------|------------------------------|----------------------------------------|-----------|-----------------------------------------------------|---------------------------------------------|--|
| Archiv auslager                                                   | n Archiv-M                                 | aster COMET-A                | rchiv                                  | #12 97.03 | 3.09/20:40                                          | Funktionstasten:                            |  |
| Archivauslagerung für Company-Nr.: 111 Ziel-Medium: Quattro SMC   |                                            |                              |                                        |           |                                                     |                                             |  |
| Pos. Fachber                                                      | eich Beleg                                 | g-Art auslagern              | Status                                 | letzte    | e Auslag.                                           | Ende = Zurück zu Programme (Bild 3)         |  |
| Nr. Nr.                                                           | Nr.                                        | bis Datum                    |                                        | Nr.       | Datum                                               |                                             |  |
| 01 1 COMET A                                                      | B/FAK 0 Rec                                | hnungen                      |                                        | 0021      | 31.12.97                                            | <b>Zurück</b> – springt 1 Zoilo zurück      |  |
| 02 1 COMET A                                                      | B/FAK 1 Gut                                | schriften                    |                                        | 0012      | 31.12.97                                            | ZUTUCK = Springt T Zelle Zutuck             |  |
| 03 1 COMET A                                                      | B/FAK 2 Lief                               | erscheine                    |                                        | 0010      | 31.12.97                                            |                                             |  |
| 04 1 COMET A                                                      | B/FAK 3 Auft                               | ragsbest.                    |                                        | 0007      | 31.12.97                                            | Abbruch= Löscht alle bisherigen Eingaben,   |  |
| 05 2 COMET LAWI 0 Lagerb.prot. 0013 3                             |                                            |                              |                                        | 30.06.97  | stellt sich wieder auf Pos 1                        |                                             |  |
| 06 2 COMET L                                                      | AWI 1 Arti                                 | kelkonten                    |                                        | 0017      | 31.12.97                                            |                                             |  |
| 07 2 COMET L                                                      | AWI 2 RA                                   | Protokoll                    |                                        | 0012      | 31.12.97                                            | ···· · · · · · · · · · · · · · · · · ·      |  |
| 08 2 COMETL                                                       | AWI 3RE                                    | 3 RE Protokoll 0010 30.06.97 |                                        |           |                                                     | ALLE= übernimmt die letzte Eingabe für alle |  |
| 09 3 COMET FIBU 0 Journale 0008                                   |                                            |                              | 8000                                   | 31.12.97  | nachfolgenden Belegarten.                           |                                             |  |
| 10 3 COMET FIBU 1 Sachkonten 0022 31.12.97                        |                                            |                              |                                        | 31.12.97  |                                                     |                                             |  |
| 11 3 COMET FIBU 2 Debitoren 0023 30.06.97                         |                                            |                              |                                        | 30.06.97  | Mart I. I. I. And the sufficients Association and a |                                             |  |
| 12 3 COMET FIBU 3 Kreditoren 0017 30.06.97                        |                                            |                              |                                        | 30.06.97  | wiedern.=bereits erfolgte Auslagerungen             |                                             |  |
| 13 4 COMET Einkauf U Bestellungen                                 |                                            |                              | 0000                                   |           | können wiederholt werden.                           |                                             |  |
| 15 5 COMET L                                                      | /G Oloh                                    | nkonten                      |                                        | 0000      | 31 12 97                                            | Es kommt eine neue Bearbeitungs-            |  |
| 16 5 COMET L                                                      | 16 5 COMETL/G 1 Lobniournale 0019 31.12.9  |                              |                                        | 31 12 97  | maske um die Auslagerungs-Nr                        |                                             |  |
| 17 6 COMET A                                                      | 7 6 COMET Angebot 0 Angebote 0013 31 12 97 |                              |                                        | 31.12.97  | fasteulases                                         |                                             |  |
| 18 7 COMET C                                                      | osting 0 List                              | en                           |                                        | 0000      | • · · · = · • ·                                     | restzulegen.                                |  |
|                                                                   | U                                          |                              |                                        |           |                                                     |                                             |  |
|                                                                   |                                            | Funktion:                    | lanorie. =diese Positionen werden beim |           |                                                     |                                             |  |
| Nachricht:                                                        |                                            |                              | Auslagern nicht berücksichtigt         |           |                                                     |                                             |  |
|                                                                   |                                            |                              |                                        |           |                                                     |                                             |  |
| II Ende I Zurück I Abbruch II ALLE I Wiederh. I Ignorie II I I II |                                            |                              |                                        |           |                                                     |                                             |  |
|                                                                   |                                            |                              |                                        |           |                                                     |                                             |  |

#### Datum-Eingabe

Geben Sie ein bis zu welchem Datum ausgelagert werden soll. Zur Information sehen Sie das letzte Auslagerungsdatum der jeweiligen Belegart in der letzten Spalte. Wenn alle nachfolgenden Belegarten auch so ausgelagert werden sollen, drücken Sie die **Funktionstaste ALLE**, dann erhalten die nachfolgenden Belegarten automatisch alle das jetzt eingebende Auslagerungsdatum.

#### **Wiederholung**

Wenn eine Auslagerung wiederholt werden soll, drücken Sie die **Funktionstaste Wiederh**, dann erhalten Sie eine neue Bearbeitungszeile:

neue Bearbeitungszeile:

II Ende | Zurück | || Blätter | Markier | || || ||

Mit der Funktion Blättern können Sie jeweils in ältere Auslagerungen, nach Datum absteigend, zurückblättern, zu der Auslagerungs-Nr. die wiederholt werden soll.

Mit der **Funktion Markier** müssen Sie die Auslagerungs-Nr. markieren, dessen Auslagerung wiederholt werden soll.

#### <u>Ignorieren</u>

Mit der **Funktion Ignorie** kann die Belegart von der aktuellen Auslagerung ausgeklammert werden. Sie kommen danach in die nächste Positions-Nr. Mit der **Funktionstaste ALLE** würden jetzt alle nachfolgenden Belegarten automatisch die zuletzt eingebende Funktion ignorieren erhalten.

#### <u>Abbruch</u>

Mit der Funktion Abbruch werden alle bisherigen Eingaben gelöscht und kommen wieder auf die Funktionseingabe von Pos.1 (Bild 19).

#### Zurück

Mit der **Funktion Zurück** springt der Cursor jeweils eine Zeile zurück. Sie können jetzt die dort bereits gemachten Eingaben korrigieren.

Das Programm: Archiv auslagern

Wenn die Funktion der letzten Position eingegeben wurde, erhalten Sie das bearbeitete Bild 19. Sie können jetzt kontrollieren ob die Auslagerung wie bearbeitet erfolgen soll, sonst müssen Sie wieder die Selektion aufrufen.

Mit der **Funktion START** erfolgt für die Auslagerung der Aufbau einer Jobdatei. Die Belege werden mit einer Auslagerungs-Nr. markiert und für die gewählte Auslagerungsart bereitgestellt.

Je nach Belegmenge nimmt der Dateiaufbau Zeit in Anspruch, greift aber nicht in die Arbeitsvorgänge der anderen COMET Programme ein. Bild 19

| Archiv auslagern Archiv-Master COMET-Archiv #12 97.03.09/20:40  |                 |                |            |              |        |          |  |
|-----------------------------------------------------------------|-----------------|----------------|------------|--------------|--------|----------|--|
| Archivauslagerung für Company-Nr.: 111 Ziel-Medium: Quattro SMC |                 |                |            |              |        |          |  |
| Po                                                              | s. Fachbereich  | Beleg-Art      | auslagern  | Status       | letzte | Auslag.  |  |
| Nr.                                                             | Nr.             | Nr.            | bis Datum  |              | Nr.    | Datum    |  |
| 01                                                              | 1 COMET AB/FAK  | 0 Rechnunger   | n 31.01.98 | Neuauslag.   | 0021   | 31.12.97 |  |
| 02                                                              | 1 COMET AB/FAK  | 1 Gutschriften | 31.01.98   | Neuauslag.   | 0012   | 31.12.97 |  |
| 03                                                              | 1 COMET AB/FAK  | 2 Lieferschein | e 31.12.97 | Wiederholung | 0010   |          |  |
| 31.1                                                            | 2.97            |                |            |              |        |          |  |
| 04                                                              | 1 COMET AB/FAK  | 3 Auftragsbes  | t          | Ignorieren   | 0007   | 31.12.97 |  |
| 05                                                              | 2 COMET LAWI    | 0 Lagerb.prot  |            | Ignorieren   | 0013   | 30.06.97 |  |
| 06                                                              | 2 COMET LAWI    | 1 Artikelkonte | n 31.01.98 | Neuauslag.   | 0017   | 31.12.97 |  |
| 07                                                              | 2 COMET LAWI    | 2 RA Protoko   | 31.12.97   | Wiederholung | 0012   | 31.12.97 |  |
| 08                                                              | 2 COMET LAWI    | 3 RE Protoko   |            | Ignorieren   | 0010   | 30.06.97 |  |
| 09                                                              | 3 COMET FIBU    | 0 Journale     | 31.01.98   | Neuauslag.   | 8000   | 31.12.97 |  |
| 10                                                              | 3 COMET FIBU    | 1 Sachkonten   | 31.01.98   | Neuauslag.   | 0022   | 31.12.97 |  |
| 11                                                              | 3 COMET FIBU    | 2 Debitoren    |            | Ignorieren   | 0023   | 30.06.97 |  |
| 12                                                              | 3 COMET FIBU    | 3 Kreditoren   |            | Ignorieren   | 0017   | 30.06.97 |  |
| 13                                                              | 4 COMET Einkauf | 0 Bestellunge  | n          | Ignorieren   | 0000   |          |  |
| 14                                                              | 4 COMET Einkauf | 1 Best-Anmah   | ın         | Ignorieren   | 0000   |          |  |
| 15                                                              | 5 COMET L/G     | 0 Lohnkonten   | 31.01.98   | Neuauslag.   | 0019   | 31.12.97 |  |
| 16                                                              | 5 COMET L/G     | 1 Lohnjournal  | e 31.01.98 | Neuauslag.   | 0014   | 31.12.97 |  |
| 17                                                              | 6 COMET Angebot | 0 Angebote     | 31.01.98   | Neuauslag.   | 0013   | 31.12.97 |  |
| 18                                                              | 7 COMET Costing | 0 Listen       |            | Ignorieren   | 0000   |          |  |
|                                                                 |                 |                |            |              |        |          |  |
| Nachricht:                                                      |                 |                |            |              |        |          |  |
|                                                                 |                 |                |            |              |        |          |  |
| II Ende I II SELEKT I START I I I II                            |                 |                |            |              |        |          |  |

Funktionstasten: Ende = Zurück zu Bild 3 Selekt = zur Auslagerungsbearbeitung Start= Start der Auslagerung

Je nachdem für welche Auslagerungsart Sie sich entschieden haben, werden die selektierten Archivdaten wie folgt weiterverarbeitet:

#### 1. Quattro SMT (Auslagerung auf Magnetband - zur COM-Verfilmung)

#### 1.) MANAGER: SMT Dateiaustausch

Die eigentliche Datenauslagerung auf dieses Medium wird im Selektor "MANAGER" unter Punkt "SMT Dateiaustausch" aufgerufen.

#### 2.) Parameter bearbeiten

Hierzu ist zunächst im Menüpunkt 1 (Parameter bearbeiten) ein Parametersatz mit der Schreibdichte 1600 Bpl zu laden. (Die Anlage erfolgte bei der Installation)

#### 3.) Initialisieren

Danach muß das Magnetband mit Menüpunkt 2 initalisiert werden. (Namen frei wählbar). <u>4.) Dateien auslagern</u>

Anschließend müssen die Daten mit Menüpunkt 3 (Dateien auslagern) auf Band kopiert werden:

Listverarbeitung: Y Name der Liste: 0/JF-AUS.ccc (ccc=Company-Nr.)

Das Datenband kann jetzt einem Service zur COM Mikroverfilmung für die langfristige, steuerliche Archivierung zur Verfügung gestellt werden.

#### Das Arbeitsgebiet: Archiv - Master Das Programm: Archiv auslagern

#### 2. Quattro SMC (Auslagerung auf Magnetband-Kassette - zur COM-Verfilmung)

#### 1.) MANAGER: SMC Dateiaustausch

Die eigentliche Datenauslagerung auf dieses Medium wird im Selektor "MANAGER" unter Punkt "SMC Dateiaustausch" aufgerufen.

#### 2.) Initialisieren

Danach muß die Kassette mit Menüpunkt 2 initialisiert werden. (Namen frei wählbar).

#### 3.) Dateien auslagern

Anschließend müssen die Daten mit Menüpunkt 3 (Dateien auslagern) auf Kassette kopiert werden: Listverarbeitung: Y

Name der Liste: 0/JF-AUS.ccc (ccc=Company-Nr.)

Das Datenband kann jetzt einem Service zur COM Mikroverfilmung für die langfristige, steuerliche Archivierung zur Verfügung gestellt werden.

#### 3. Quattro FTP (Filetransfer auf PC - zu COMET ARCHIV - EASY)

Nach Eingabe der Funktion START aus dem COMET Archiv, werden die selektierten Archivdaten automatisch auf den Ziel-PC übertragen.

Hierzu muß vorher auf dem Ziel-PC das Programm "SERVING FTP" gestartet werden. Das Auslagerungsprogramm baut nun selbständig ohne weitere Eingaben die Verbindung zum Ziel-PC auf und kopiert die Archivdaten in das bei der Installation festgelegte Zielverzeichnis.

Nach Beendigung des Kopiervorgangs wird die Verbindung zum Ziel-PC wieder abgebaut und eine entsprechende Meldung am Bildschirm gesendet.

#### 5. SINIX (Streamer/Videotapes - zur COM-Verfilmung)

Nach Eingabe der Funktion START aus dem COMET Archiv, werden die selektierten Archivdaten automatisch auf das bei der Installation festgelegte Zielmedium (SMC / 4mm / 8mm -Tape) kopiert. Weitere Eingaben durch den Anwender sind nicht erforderlich.

#### 6. SINIX FTP (Filetransfer auf PC - zu COMET ARCHIV - EASY)

Nach Eingabe der Funktion START aus dem COMET Archiv, werden die selektierten Archivdaten automatisch auf den Ziel-PC übertragen.

Hierzu muß vorher auf dem Ziel-PC das Programm "SERVING FTP" gestartet werden. Das Auslagerungsprogramm baut nun selbständig ohne weitere Eingaben die Verbindung zum Ziel-PC auf und kopiert die Archivdaten in das bei der Installation festgelegte Zielverzeichnis.

Nach Beendigung des Kopiervorgangs wird die Verbindung zum Ziel-PC wieder abgebaut und eine entsprechende Meldung am Bildschirm gesendet.

#### 8. WinNT (Streamer/Videotape 4 und 8 mm - zur COM-Verfilmung)

Nach Eingabe der Funktion START aus dem COMET Archiv, werden die selektierten Archivdaten automatisch auf das bei der Installation festgelegte Zielmedium (SMC / 4mm / 8mm -Tape) kopiert. Weitere Eingaben durch den Anwender sind nicht erforderlich.

#### 9. WinNT (Transfer - zu COMET ARCHIV - EASY)

Nach Eingabe der Funktion START aus dem COMET Archiv, werden die selektierten Archivdaten automatisch auf das bei der Installation festgelegte Zielmedium kopiert.

Weitere Eingaben durch den Anwender sind nicht erforderlich.

Das Programm: Archiv löschen

Die Nutzungsberechtigung zum Löschprogramm wird in der Regel nur vom Masterselektor zugelassen.

Die Vorgangsweise beim Archiv löschen ist die ähnlich wie beim Auslagern von Dokumenten. Eine Löschung von Dokumenten wird nur vorgenommen, wenn diese eine Auslagerungs-Nr. erhalten haben.

Wenn zum Beispiel eine Auslagerung von Rechnungen nur bis zum 31.12.97 vorgenommen wurde und beim Löschen das Datum bis 28.02.98 eingegeben wird, werden nur die Dokumente bis 31.12.97 gelöscht, da die Dokumente vom 01.01.98 bis 28.02.98 noch keine Auslagerungs-Nr. erhalten haben.

| Bild 21                                                                          |                                                            |  |  |  |  |  |  |
|----------------------------------------------------------------------------------|------------------------------------------------------------|--|--|--|--|--|--|
| Archiv löschen Archiv-Master COMET-Archiv #12                                    | 7.03.09/20:40 Funktionstasten:                             |  |  |  |  |  |  |
| Archiv-Löschung für Company-Nr.: 111 Auswahl Aktivität: 0                        |                                                            |  |  |  |  |  |  |
| Pos. Fachbereich Beleg-Art Löschen Status                                        | tzte Auslag. <b>Fnde</b> = Zurück zu Fachbereiche (Bild 3) |  |  |  |  |  |  |
| Nr. Nr. bis Datum                                                                | r. Datum                                                   |  |  |  |  |  |  |
| 01 1 COMET AB/FAK 0 Rechnungen                                                   | 21 31.12.97 <b>Zurtiel</b> e opringt 1 Zeile zurtiele      |  |  |  |  |  |  |
| 02 1 COMET AB/FAK 1 Gutschriften 0                                               | $12 \qquad 31.12.97$                                       |  |  |  |  |  |  |
| 03 1 COMET AB/FAK 2 Lieferscheine 0                                              | 10 31.12.97                                                |  |  |  |  |  |  |
| 04 1 COMET AB/FAK 3 Auftragsbest. 00                                             | 31.12.97 Abbruch= Löscht alle bisherigen Eingaben.         |  |  |  |  |  |  |
| 05 2 COMET LAWI 0 Lagerb.prot. 0                                                 | 13 30.06.97 stellt sich wieder auf Funktion                |  |  |  |  |  |  |
| 06 2 COMET LAWI 1 Artikelkonten 00                                               | 17 31.12.97 Stellt Stellt Stell Weder auf Fullktion.       |  |  |  |  |  |  |
| 07 2 COMET LAWI 2 RA Protokoll 0                                                 | 12 31.12.97                                                |  |  |  |  |  |  |
| 08 2 COMET LAWI 3 RE Protokoll 00                                                | 10 30.06.97 ALLE= übernimmt das letzte Kommando für        |  |  |  |  |  |  |
| 09 3 COMET FIBU 0 Journale 0                                                     | <sup>08</sup> 31.12.97 alle nachfolgenden Belegarten.      |  |  |  |  |  |  |
| 10 3 COMET FIBU 1 Sachkonten 0                                                   | 22 31.12.97                                                |  |  |  |  |  |  |
| 11 3 COMET FIBU 2 Debitoren 00                                                   |                                                            |  |  |  |  |  |  |
| 12 3 COMET FIBU 3 Kreditoren 00                                                  | Ignorie. =diese Belegart wird beim Loschen                 |  |  |  |  |  |  |
| 13 4 COMET Einkauf 0 Bestellungen 0                                              | nicht berücksichtigt.                                      |  |  |  |  |  |  |
| 14 4 COMETEINKAUL I Best-Anmann. 00                                              | JU                                                         |  |  |  |  |  |  |
| 16 5 COMETL/G 1 Lobriournale 00                                                  | 4 31 12 97 Ctatiat Einblandung einer Zugriffstatistik für  |  |  |  |  |  |  |
| 17 6 COMET Angebot 0 Angebote 00                                                 |                                                            |  |  |  |  |  |  |
| 18 7 COMET Costing 0 Listen 0                                                    | die Belegart der jeweiligen Zeile.                         |  |  |  |  |  |  |
| · · · · · · · · · · · · · · · · · · ·                                            |                                                            |  |  |  |  |  |  |
| Zugriffe in % nach Monaten: $\leq 1 \leq 2 \leq 3 \leq 6 \leq 12 \leq 18 \leq 2$ | <=36 >=36                                                  |  |  |  |  |  |  |
| Zugriffe in % 31 9 47 8 14 4 5 7 0 1 0 1 0                                       |                                                            |  |  |  |  |  |  |
|                                                                                  |                                                            |  |  |  |  |  |  |
| Nachricht:                                                                       |                                                            |  |  |  |  |  |  |
|                                                                                  |                                                            |  |  |  |  |  |  |
| II Ende I Zurück I Abbruch II ALLE I I Ignorie II Statis                         |                                                            |  |  |  |  |  |  |
|                                                                                  | <u>·····································</u>               |  |  |  |  |  |  |

Die **Funktion STATIST** kann beim Löschen von Dokumenten eingeblendet werden, um besser beurteilen zu können, welche Dokumente betrieblich ab welchem Zeitpunkt nicht mehr erforderlich sind, um Sie in Ihrer Entscheidung zu unterstützen, bis zu welchem Zeitraum eine Löschung erfolgen sollte.

## Sie erhalten die Information wie hoch die betriebliche Zugriffsrate auf diese Belegart, in welchem Belegalter war.

In diesem Beispiel war die Zugriffsrate im 1. Monat 31,9%, im 2. Monat 47,8%, ging im 3. Monat auf 14,4% und bis zum 6. Monat auf 5,7% herunter. Belege die älter als 6 Monate waren, bis zum 12. Monat hatten nur eine Zugriffsrate von 0,1%.

Hier kann eine Löschung ab dem 7. Monat vorgenommen werden, da nach diesem Zeitraum nur noch sporadischer betrieblicher Zugriffsbedarf vorhanden ist.

Die wenigen betrieblichen Zugriffe nach dem 6. Monat, können auch mit dem inzwischen bestehenden steuerlichen Archiv vorgenommen werden.

Siehe auch Funktion Statistik Seite 14.

Herausgegeben von Q.4 IBS GmbH Riemekestr. 160 D-33106 Paderborn

Bestell-Nr.: S26007-0599D-1